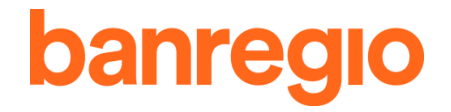

### Guía de Usuario del Servicio de la Nueva Banca Electrónica

### CONTENIDO

| INTRO  | DDUCCIÓN                                                           | 4  |
|--------|--------------------------------------------------------------------|----|
| 1.     | CONFIGURACIÓN Y ACCESO AL SERVICIO                                 | 4  |
| 1.1.   | Versión Gratuita (No Requiere Contratación) (Sólo para Consultas)  | 5  |
| 1.2.   | Versión Completa (Se Contrata en la Sucursal)                      | 5  |
| 2.     | FUNCIONALIDADES QUE SE PUEDEN OPERAR DESDE EL SERVICIO DE LA BANCA | 6  |
| 3.     | RESUMEN                                                            | 7  |
| 4.     | CONSULTAS                                                          | 12 |
| 41     | Tus Movimientos                                                    | 13 |
| 42     | Tus Estados de Cuenta                                              | 13 |
| 4.2.1  | Tus estados de cuenta                                              | 13 |
| 422    | Productos que incluve                                              | 13 |
| 4.2.3  | Te lo enviamos a                                                   | 13 |
| 4.2.4  | Detalle de tu envío                                                | 13 |
| 4.2.5  | Descargarlo                                                        | 13 |
| 4.2.6  | Edita tu envío o tu contraseña                                     | 13 |
| 5.     | TRANSFERENCIAS                                                     | 14 |
| 5.1.   | Dar de Alta Cuentas Destino Banregio o Nacionales (Otros Bancos)   | 14 |
| 5.1.1  | Envío de Transferencias Banregio (Entre Cuentas Banregio)          | 15 |
| 5.1.2  | Transferencias Nacionales (A otros Bancos de México)               | 18 |
| 5.1.3  | Retiro Sin Tarieta                                                 | 21 |
| 5.2.   | Dar de Alta una Cuenta Destino Internacional                       | 22 |
| 5.2.1  | Transferencias Internacionales (A bancos fuera de México)          | 23 |
| 5.2.2  | Realiza una Transferencia Internacional                            | 23 |
| 5.2.3  | Transferencias Programadas                                         | 25 |
| 5.3.   | Donativos                                                          | 26 |
| 6.     | PAGOS                                                              | 27 |
| 6.1.   | A Tarjetas de Crédito                                              | 28 |
| 6.2.   | Servicios                                                          | 30 |
| 6.2.1. | Procedimiento General para realizar pagos de servicios:            | 30 |
| 6.2.2. | Básicos                                                            | 31 |
| 6.2.3. | Servicios Domiciliados                                             | 33 |
| 6.3.   | Colegios                                                           | 34 |
| 6.3.1. | Procedimiento General para Pago de Colegios:                       | 34 |
| 6.3.2. | Olimpia                                                            | 35 |
| 6.3.3. | Liceo de Monterrey                                                 | 35 |
| 6.3.4. | Niños Héroes Tijuana                                               | 35 |
| 6.4.   | Créditos                                                           | 35 |
| 6.4.1. | Crédito Revolvente                                                 | 36 |
| 6.4.2. | Crédito Fijo                                                       | 37 |
| 6.4.3. | Crédito Automotriz                                                 | 38 |
| 6.5.   | Pago de Impuestos y Aportaciones                                   | 39 |
| 6.5.1. | TESOFE (Tesorería de la Federación)                                | 40 |
| 6.5.2. | SAT (Referenciados)                                                | 41 |
| 6.5.3. | DPA (Derechos, Productos y Aprovechamientos)                       | 42 |
| 6.5.4. | SAT (Comercio Exterior)                                            | 43 |
| 6.6.   | Pagos Empresariales                                                | 43 |
| 6.7.   | Tus Pagos Programados y Domiciliados (ve y modifica)               | 45 |
| 6.8.   | Recordatorios                                                      | 45 |
| 7.     | INVERSIONES                                                        | 46 |
| 7.1.   | Pagaré                                                             | 46 |
| 7.1.1. | Haz una Inversión                                                  | 46 |
| 7.1.2. | Modifica / Reinvierte tu Inversión                                 | 47 |
| 7.1.3. | Liquidación                                                        | 48 |

| 7.2.   | Fondos de Inversión                        | 48 |
|--------|--------------------------------------------|----|
| 7.2.1. | Compra de Fondos de Inversión              | 48 |
| 7.2.2. | Venta de Fondos de Inversión               | 49 |
| 7.2.3. | Consulta de Fondos de Inversión            | 50 |
| 7.3.   | CEDES                                      | 51 |
| 7.4.   | Mesa de Dinero                             | 51 |
| 8.     | DIVISAS                                    | 52 |
| 8.1.   | Compra de Divisas                          | 52 |
| 8.2.   | Venta de Divisas                           | 54 |
| 9.     | METAS DE AHORRO                            | 55 |
| 9.1.   | Ahorro Naranja                             | 55 |
| 9.2.   | Ahorro Domiciliado                         | 57 |
| 10.    | SEGUROS                                    | 60 |
| 11.    | ADMINISTRACIÓN                             | 60 |
| 11.1.  | Cuentas Destino                            | 60 |
| 11.1.1 | . Cuentas Banregio y Nacionales            | 60 |
| 11.1.2 | . Tarjetas de Crédito                      | 63 |
| 11.1.3 | 2. Cuentas Internacionales                 | 64 |
| 11.2.  | Tus Cuentas y Tarjetas                     | 67 |
| 11.2.1 | . Tarjetas por Activar                     | 67 |
| 11.2.2 | . Agregadas como Origen y Destino          | 68 |
| 11.3.  | Tu Perfil                                  | 70 |
| 11.3.1 | . Cambiar Contraseña                       | 70 |
| 11.3.2 | Datos de Contacto                          | 70 |
| 11.4.  | Administración de Usuarios                 | 70 |
| 11.5.  | Portabilidad de Nómina                     | 71 |
| 11.5.1 | . Recibir Nómina con Banregio              | 71 |
| 11.5.2 | . Enviar Nómina de Banregio a otros Bancos | 73 |
| 11.6.  | Cheque Protegido                           | 74 |
| 11.7.  | Formatos                                   | 76 |
| 11.8.  | Bitácora de Movimientos                    | 76 |

### INTRODUCCIÓN

En respuesta a la creciente demanda de servicios financieros de una banca moderna nace la Nueva Banca Electrónica de Banregio, mediante el cual, puedes administrar tus cuentas, y realizar todas tus transacciones de manera fácil, rápida y segura en cualquier momento.

Esta guía tiene como finalidad presentar al usuario los pasos a seguir, características y consideraciones para efectuar exitosamente cualquier tipo de transacción dentro de la Banca Electrónica.

Características:

- Servicio las 24 Horas los 365 días.
- Fácil.
- Rápida.
- Segura.
- Manejo de múltiples usuarios y permisos (Firmas Mancomunadas).
- Privilegios personalizados por Usuario.

Obligaciones por parte del Cliente y de Banregio para operar de forma efectiva el servicio de Banca Electrónica:

### **Del Cliente:**

- Recibir y resguardar los "Medios de Identificación y Acceso" otorgados por Banregio para hacer uso del servicio de Banca Electrónica.
- Notificar a Banregio de forma inmediata en caso de robo o extravío de los "Medios de Identificación y Acceso" de acuerdo a lo señalado en el contrato respectivo.
- Proporcionar a Banregio los números de las Cuentas autorizadas de Terceros necesarios para efectuar las operaciones correspondientes.
- Modificar los "Medios de Identificación y Acceso", en el momento que lo solicite a través del propio servicio de Nueva Banca Electrónica.
- Proporcionar todos los datos e información necesaria a fin de que Banregio pueda llevar a cabo la transferencia de fondos solicitada por el Cliente a través del servicio de Nueva Banca Electrónica.

### De "BANREGIO":

- Hacer entrega al Cliente de los "Medios de Identificación y Acceso" para el uso del servicio de Banca Electrónica.
- Cancelar el uso de los "Medios de Identificación y Acceso" de forma inmediata cuando el Cliente lo solicite telefónicamente mediante el Centro de Atención, Solución y Apoyo Banregio.
- Notificar al Cliente respecto a las transacciones que se realicen a través del servicio de Banca Electrónica.
- Atender la solicitud del Cliente para la modificación de los "Medios de Identificación y Acceso".
- Bloquear el uso del servicio de Banca Electrónica cuando Banregio detecte comportamiento inusual por parte del Cliente.
- Emplear mecanismo de control para la detección y prevención de eventos que se aparten los parámetros de uso habitual del Cliente.

### 1. CONFIGURACIÓN Y ACCESO AL SERVICIO

El acceso y las operaciones sólo podrá realizarse a través del uso de equipos, medios electrónicos, ópticos o de cualquier otra tecnología, sistemas automatizados de procesamiento de datos y redes de telecomunicaciones, pudiendo ser conectados o realizando enlaces de comunicación a través de la red mundial conocida como Internet o cualquier otro medio semejante y/o el uso de redes privadas.

Existen 2 formas de ingresar al servicio de Banca Electrónica:

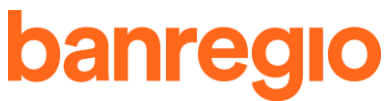

### 1.1. Versión Gratuita (No Requiere Contratación) (Sólo para Consultas)

### En tu primer acceso al servicio:

- 1 Ingresa a la página principal de Banregio <u>www.banregio.com</u>.
- 2 En la parte derecha inferior existe un apartado de "Ingresa a tu Banca Electrónica", en el cual deberás ingresar con tu número de tarjeta de crédito o débito (16 caracteres) y presionar el botón entrar -> .
- 3 Captura tu NIP de 4 dígitos que utilizas para retiros en cajeros automáticos, fecha de expiración y CVV de tu tarjeta, y da clic en el botón Continúa
- 4 Crea tu Usuario de acceso utilizando de 6 a 15 caracteres alfanuméricos.
- 5 Crea tu Contraseña alfanumérica utilizando de 8 a 15 caracteres, la cual deberá estar compuesta por números y letras, con al menos una mayúscula y minúscula, y no deberá contener 3 caracteres continuos o iguales, tu nombre de usuarios, no debe contener la palabra Banregio.
- 6 Registra tu correo electrónico.
- 7 ¡Listo! Entrarás al sistema de manera directa, iniciando en el apartado "Resumen".

### En tus próximos accesos:

- 1 Ingresa a la página principal de Banregio <u>www.banregio.com</u>.
- 2 En la parte derecha inferior existe un apartado de "Ingresa a tu Banca Electrónica", en el cual deberás capturar tu Usuario de acceso el cual creaste la primera vez que ingresaste con tu número de Tarjeta y presionar el botón entrar -> .
- 3 Captura tu Contraseña, la cual configuraste en tu primer acceso al servicio y presiona el botón continúa
- 4 Entrarás al sistema de manera directa, iniciando en el apartado "Resumen".

### Notas importantes:

- El servicio de Banca Electrónica básica, solo es para consulta de saldos y movimientos, no requiere contratación en Sucursal.
- Si los "Datos de acceso" no se ingresaron correctamente el sistema negará el acceso, es importante que respetes el uso de mayúsculas/ minúsculas.
- Por seguridad únicamente se tienen 5 oportunidades para ingresar los datos de acceso (Usuario de acceso y Contraseña), al consumir tus oportunidades, si estos son incorrectos el Usuario se bloqueará automáticamente.
- Solo se pueden tener 10 minutos de inactividad (sin transaccionar) en el sistema, de lo contrario se cerrará automáticamente la sesión.
- El servicio Banca Electrónica se cerrará y bloqueará la sesión por un lapso de 10 minutos cuando se detecten comportamientos inusuales en el Usuario autorizado.
- El Usuario solo podrá tener 1 sesión de Banca Electrónica activa, en caso de intentar abrir una sesión adicional de forma simultánea, el acceso será denegado.

### 1.2. Versión Completa (Se Contrata en la Sucursal)

### En tu primer acceso al servicio:

- 1 Ingresa a la página principal de Banregio <u>www.banregio.com</u>.
- 2 En la parte derecha inferior existe un apartado llamado "Ingresa a tu Banca Electrónica", el cual es el acceso a la Banca Electrónica.
- 3 Captura tu Usuario de acceso el cual te fue entregado en sucursal al momento de contratar el servicio y presiona el botón entrar ->.

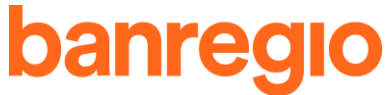

4 Captura tu Contraseña, la cual te fue entregada por el Asesor/ Ejecutivo de Cuenta en un sobre cerrado al momento de la contratación y da clic en **Continúa**.

5 Modifica tu Contraseña de acceso, la cual utilizarás en los futuros accesos a tu servicio.

- 5.1 Captura tu Contraseña actual.
- 5.2 Captura y confirma tu nueva Contraseña (utilizando de 8 a 15 caracteres alfanuméricos, puedes usar letras y números, no utilices 3 caracteres continuos o iguales, no escribas tu nombre de usuario, debe contener al menos una mayúscula y una minúscula, no debe de contener la palabra Banregio).
- 5.3 Captura tu Contraseña Dinámica (Token).
- 6 ¡Listo! El sistema te mostrará la pantalla de inicio del servicio de Banca Electrónica.

### En tus próximos accesos:

- 1 Ingresa a la página principal de Banregio <u>www.banregio.com</u>.
- 2 En la parte derecha inferior existe un apartado de "Ingresa a tu Banca Electrónica", el cual es el acceso a la Banca Electrónica.
- 3 Captura tu Usuario de acceso, el cual elegiste en tu sucursal al momento de contratar el servicio.
- 4 Captura tu Contraseña, la cual configuraste en tu primer acceso al servicio.
- 5 El sistema desplegará una pantalla en el apartado "Resumen", para que operes en tu Banca Electrónica.

### Notas importantes:

- Si los "Datos de acceso" no se ingresaron correctamente en el sistema negará el acceso, es importante que respetes el uso de mayúsculas/ minúsculas.
- Por seguridad únicamente se tienen 5 oportunidades para ingresar los datos de acceso (Usuario de acceso y Contraseña) al consumir tus oportunidades si estos son incorrectos su Usuario se bloqueará automáticamente.
- Solo se pueden tener 10 minutos de inactividad (sin transaccionar) en el sistema, de lo contrario se cerrará automáticamente la sesión.
- El servicio de Banca Electrónica cerrará y bloqueará la sesión por un lapso de 10 minutos cuando se detecten comportamientos inusuales en el Usuario autorizado.
- El Usuario solo podrá tener 1 sesión de Banca Electrónica activa, en caso de intentar abrir una sesión adicional de forma simultánea, el acceso será denegado.

### Desbloqueo de Contraseña

Si tu Usuario del servicio de Banca Electrónica se bloquea por algún motivo, podrás realizar el desbloqueo

mediante un cambio de Contraseña, solicitándolo en la opción Olvidé mi contraseña, te solicitaremos que coloques la Contraseña Dinámica (Token) y se te enviará un código de seguridad al correo electrónico registrado en tu Banca Electrónica.

Para poder hacer uso de este código será necesario que lo introduzcas en el espacio Código de Verificación, captura tu nueva Contraseña con las características mencionadas en la lista de especificaciones, después de

esto, confirma tu Contraseña, ingresa la Contraseña Dinámica (Token) presiona el botón **Continúa** y te aparecerá el siguiente mensaje **Listo! Tu contraseña ya está actualizada** y el botón para iniciar tu sesión nuevamente

Inicia tu sesión ahora

**Nota:** En caso de contar únicamente con la Banca Electrónica básica, para realizar el desbloqueo de Contraseña se debe comunicar al Centro de Atención, Solución y Apoyo (CASA).

### 2. FUNCIONALIDADES QUE SE PUEDEN OPERAR DESDE EL SERVICIO DE LA BANCA

Una vez iniciada la sesión en la Banca Electrónica, se tendrá el acceso al Menú Principal. El cual contiene las

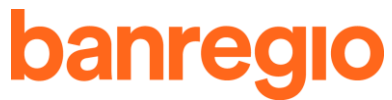

siguientes opciones, dependiendo de los privilegios de acceso de cada Usuario.

- Resumen
- Consultas
- Transferencias
- Pagos
- Inversiones
- Divisas
- Metas de Ahorro
- Seguros
- Administración

Los privilegios de acceso de cada uno de los Usuarios se establecen en el contrato del servicio de Banca Electrónica al momento de la contratación.

Además, en la parte superior derecha del tablero de la Banca Electrónica se tendrá el acceso a las siguientes opciones:

- Última sesión: Permite la consulta de la última sesión de acceso del Usuario autorizado.
- Favoritos: Permite visualizar la información exacta de las transferencias realizadas guardadas.
- Notificaciones: Permite visualizar notificaciones importantes acerca de las operaciones y recordatorios de tus tarjetas, cuentas y Token.
- Carrito: Permite guardar operaciones a realizar como, transferencias, pagos de servicios, tarjetas de crédito y débito, etc. Así como enviar algunas o una de las operaciones.

| banregio |                    | Resumen                                |                                             |                                   | A<br>tus última sesión fue: 25 fi   | NA KAREN MARTINEZ<br>ebrero 2020 2:54 p. m. | Cerrar<br>sesion |
|----------|--------------------|----------------------------------------|---------------------------------------------|-----------------------------------|-------------------------------------|---------------------------------------------|------------------|
|          |                    |                                        |                                             |                                   | * 💿                                 | ۵ 🌲                                         | ) 🛒 📀            |
| •        | Resumen            |                                        |                                             |                                   |                                     | Todos                                       | •                |
| ۹        | Consultas          | CUENTA HEY                             | •••••••0062 👁   CLAF                        | BE ******************00621 ø      | <b>b</b>                            | Cambiar                                     | IIP              |
| 1        | Transferencias     | \$3,000.00                             | \$0.00                                      | \$0.00                            | \$0.00                              | Últimos movin                               | nientos          |
| \$       | Pagos              | Tu dinero disponible                   | Dinero bioqueado 🔮                          | Salvo buen cobro                  | Dinero en transito                  |                                             |                  |
| ۲        | Inversiones        | CUENTA NARANJA FLE<br>RegioNomina 🧷    | X<br>  Cuenta *******0011 ∢                 | CLABE *********                   | *00113 <b>®</b>                     | Cambiar                                     | IIP              |
| #        | Divisas            | <b>\$36.11</b><br>Tu dinero disponible | <b>\$0.00</b><br>Dinero bloqueado <b>()</b> | <b>\$0.00</b><br>Salvo buen cobro | <b>\$0.00</b><br>Dinero en transito | Utomos move                                 | werkins .        |
| œ        | Metas de<br>Ahorro | BANREGIO MAS                           |                                             |                                   |                                     | Pagar                                       |                  |
| U        | Seguros            | Mas Colex 🧷   *7                       | 75 Tu dinero disponit                       | ole \$1,605.40   Tus rec          | ompensas \$198.45                   | Cambiar                                     | 419              |
|          |                    | \$13,203.24                            | \$384.00                                    | \$13,203.24                       | 17 marzo 2020                       |                                             |                  |
| ٠        | Administración     | Tu deuda actual                        | Pago mínimo al corte                        | Pago para no generar<br>intereses | Fecha limite de pago                | Últimos movin                               | nientos          |
|          | <b>D</b>           | US DÓLAR BE C \$18.30 P                | ESOS V \$19.60 PESOS                        | UDIS \$6,458664 PESOS             | CETES 28 6.95%   L-1M 1             | .61613  THE28 7.3                           |                  |

A continuación te describimos cada una de las funcionalidades que encontrarás en la Banca Electrónica:

### 3. RESUMEN

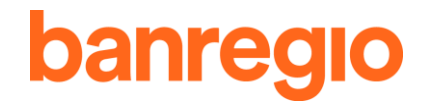

#### Resumen

### **Tus Cuentas**

En esta opción encontrarás un resumen de todas tus Cuentas activas relacionadas por el Cliente en la Banca Electrónica mostrando la siguiente información:

- Tipo de Cuenta: Es el nombre con el que se identifica la Cuenta, puedes modificar el nombre (mas no cambiar el tipo de cuenta) si das clic en </
- Cuenta/ CLABE: Muestra los últimos cuatro dígitos de la Cuenta y los últimos cinco dígitos de la CLABE de manera encriptada por seguridad (puedes ver la información completa si das clic en 
   y capturas la Contraseña Dinámica (Token)).
- **Tu dinero disponible:** Es el saldo actual de tu Cuenta, sin incluir los movimientos en tránsito, pendientes de reflejarse en el estado de cuenta o movimientos.
- Dinero bloqueado: Es el dinero que está en proceso de pago, transferencia o cobro que se bloqueará un momento para asegurar la cantidad y hacer la operación. Presiona el link
   Dinero bloqueado

y el sistema te mostrará el siguiente detalle:

### Tu dinero bloqueado

| # | Fecha de<br>bloqueo | Detalle             | Monto    | Operación              |
|---|---------------------|---------------------|----------|------------------------|
|   | 06 julio 2020       | MSI (5/6) UANL FIME | \$500.00 | MESES SIN<br>INTERESES |

- Fecha de bloqueo: Corresponde a la fecha en que se realizó el cargo.
- **Detalle:** Muestra el detalle de la compra realizada.
- Monto: Muestra el monto bloqueado.
- **Operación:** Muestra el nombre de la operación realizada.
- Salvo buen cobro: Dinero que está por ingresar a tu Cuenta a través de Cheques depositados en el banco.
- **Dinero en tránsito:** Pago Interbancario que es el dinero de transferencias programadas para el siguiente día que se bloqueará para asegurar la cantidad y hacer la operación.

### Cambiar NIP

Al seleccionar esta opción el sistema te permite realizar el cambio de NIP de las tarjetas ligadas a la Cuenta que estás consultando, solo selecciona la tarjeta, captura la Contraseña Dinámica (Token) e ingresa y confirma tu nuevo NIP.

### Últimos movimientos

Al seleccionar esta opción el sistema te muestra el listado de los últimos 10 movimientos del periodo actual de la Cuenta que estás validando.

| Ultimos Movimientos |                                          | 🔒 📥      |       |
|---------------------|------------------------------------------|----------|-------|
| Fecha               | Descripción                              | Cargo    | Abono |
| 31 - AGO            | TRANSFERENCIA BANREGIO enviada a *0018 Q | - \$1.00 |       |

- **Fecha:** Corresponde a la fecha en que se realizó el movimiento.
- **Descripción:** Muestra el detalle del abono/ cargo realizado.
- **Cargo:** Corresponde a la cantidad disminuida o restada de la cuenta consultada.
- Abono: Corresponde a la cantidad de ingreso o incremento en la cuenta consultada.
- o Detalle: Da clic en el icono 🤐 en algún movimiento de la columna de descripción, para

visualizar el detalle, como: Referencia, Autorización, RFC del Comercio, Fecha y Hora, Clave de rastreo, descripción y clasificación dependiendo del tipo de movimiento, reimpresión y descarga de comprobante.

- Dando clic en el icono podrás imprimir los movimientos de la Cuenta y/o los movimientos de todo el mes en curso.
- Dando clic en el icono podrás descargar tus movimientos de la Cuenta y/o los movimientos del presente mes en formato: Banregio Avanzado, Excel, PDF, SAP MT940.
- Al dar clic en la opción de **Vertede los movimientos**, se mostrarán todos los movimientos de la Cuenta seleccionada, con la información de saldos, descarga de estado de cuenta único, además de la opción de búsqueda con filtros.

### Estado de cuenta unico

En esta sección podrás descargar el estado de cuenta de la Cuenta de Cheques que estés consultando, te permite realizar la consulta del año en curso y dos años anteriores, solo captura tu Contraseña Dinámica (Token) y ¡listo! el sistema descargará el estado de cuenta seleccionado, se despliega tal cual lo recibes en tu domicilio o correo electrónico y este es tu comprobante oficial.

Las opciones para realizar tu consulta y/o descarga de tu estado de cuenta, son en formato PDF, XML, o ambos, adicional aquí mismo podrás modificar los datos para el envío de tu estado de

cuenta, dando clic en el link Velos detalles o modifícalo., podrás elegir a donde te lo enviamos:

- Tu domicilio, se muestra prescrito el domicilio que registraste al aperturar tu Cuenta de Cheques.
- Tu correo electrónico, se muestra el correo registrado al aperturar la Cuenta de Cheques, desde esta opción podrás editar el correo registrado y agregar uno nuevo si así lo deseas, solo captura la Contraseña de tu archivo, realiza la confirmación de la misma, captura tu Contraseña

Dinámica (Token), da clic en el botón **Guárdalo** y la información quedará registrada, si deseas cancelar tu operación, da clic en el link **Cancela tu operación** o cerrando la ventana y el sistema te re-direccionará al apartado de consulta de movimientos.

Si deseas realizar una búsqueda de movimientos más específica, puedes utilizar las siguientes opciones:

- **Tus Movimientos:** Te muestra el listado completo de los movimientos de la Cuenta que estás validando, podrás realizar una búsqueda más específica utilizando las siguientes opciones:
  - o Filtra por: Realiza tu búsqueda de movimientos por mes, puede ser el mes actual y hasta dos

|   |                    |          | Filtra por     |            |       |               |        |             |       |            |
|---|--------------------|----------|----------------|------------|-------|---------------|--------|-------------|-------|------------|
|   | meses anterio      | res.     | Mes Actual     |            |       | •             |        |             |       |            |
| 0 | Filtra por         | Ca       | ntidades:      | Realiza    | tu    | búsqueda      | por    | rangos      | de    | montos:    |
|   | Filtra por cantida | ides     |                |            |       |               |        |             |       |            |
|   | Desde \$           |          | Hasta \$       |            |       |               |        |             |       |            |
| 0 | Filtra por Pa      | labra    | y/o Monto:     | Realiza te | u bús | queda ingresa | ando e | l texto y/o | el mo | onto en el |
|   | Filtra p           | oor pala | abra y/o monto |            |       |               |        |             |       |            |
|   | campo:             | cribe p  | oalabra y/o m  | onto       |       |               |        |             |       |            |

Una vez filtrada la información que deseas visualizar, se muestra el listado con los movimientos de tu búsqueda los cuales podrás ordenar por fecha de inicio o fin del corte.

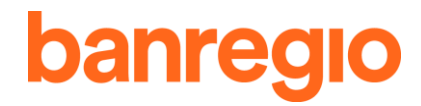

- Dando clic en el icono el podrás imprimir los movimientos de la Cuenta y/o los movimientos seleccionados a través del filtro.
- Dando clic en el icono podrás descargar tus movimientos de la Cuenta y/o los movimientos que seleccionaste mediante los filtros en formato: Banregio Avanzado, Excel, PDF, SAP MT940.
   Nota: La impresión y/o descarga de movimientos solo podrá ser filtrada por mes.

### Tus Tarjetas

En esta opción encontrarás un resumen de los movimientos y recompensas de tus tarjetas de crédito activas relacionadas por el Cliente en la Banca Electrónica, mostrando la siguiente información:

- Tipo de Cuenta: Es el nombre con el que se identifica la Cuenta ligada a tu tarjeta de crédito.
- Nombre de la Tarjeta: Es el nombre con el que se identifica la tarjeta, puedes modificarlo si das clic

en 🚄 .

- N° de Tarjeta: Aquí mismo se muestran los últimos cuatro dígitos de la tarjeta, el resto se muestra de una manera encriptada por seguridad.
- Tu crédito disponible: Saldo que tienes disponible para utilizar de tu línea de crédito.
- Tus recompensas: Dinero generado por tus compras con tu tarjeta de crédito.
- Tu saldo actual: Es el saldo total al día de consulta de tu tarjeta.
- Pago mínimo al corte: Muestra el monto mínimo a pagar de tu tarjeta a la fecha del último corte.
- Pago para no generar intereses: Es el monto a pagar a la fecha del último corte de tu tarjeta.
- Fecha límite de pago: Último día de pago de tu tarjeta de crédito.

Pagar

Esta opción te re-direcciona al apartado de pagos, en donde puedes realizar

el pago:

- o **Mínimo**
- o Total al corte
- Saldo total
- o Otro
- ¿Quieres programar tu pago? En esta opción puedes programar el pago a tu tarjeta de crédito, solo selecciona el tipo de frecuencia, día de aplicación, duración y opción de envío por correo.

| ¿Qu | ieres | programar | tu | P |
|-----|-------|-----------|----|---|
| No  |       | 12        |    |   |

| Frecuencia |                | , | Aplica el día    |  | Duración  |   | ¿Te avisamos por correo? |   |
|------------|----------------|---|------------------|--|-----------|---|--------------------------|---|
|            | Una sola vez 🗸 |   | 23 Junio, 2020 📋 |  | No aplica | ~ | No, gracias              | ~ |

### Frecuencia:

- Una sola vez
- Cada semana
- Cada 2 semanas
- Cada quincena (1 y 16 del mes)
- Cada mes
- Fecha de pago

### Cambiar NIP

Al seleccionar esta opción el sistema te permite realizar el cambio de NIP de las tarjetas de crédito ligadas a la Cuenta que estás consultando, solo selecciona la tarjeta, captura la Contraseña Dinámica (Token) e ingresa y confirma tu nuevo NIP.

Últimos movimientos

Al seleccionar esta opción el sistema te muestra el listado de los últimos 10 movimientos de la tarjeta de crédito que estás validando.

| Ultimos  | Movimientos                  |         |       | 🔒 📥     |
|----------|------------------------------|---------|-------|---------|
| Fecha    | Descripción                  | Tarjeta | Cargo | Abono   |
| 27 - FEB | Abono a tu Tarjeta Gracias 🔍 | *7175   |       | +\$0.20 |

• Fecha: Corresponde a la fecha en que se realizó el movimiento.

- **Descripción:** Muestra el detalle del abono/ cargo realizado.
- o Tarjeta: Se muestran los últimos 4 dígitos de la tarjeta.
- Cargo: Corresponde a la cantidad disminuida o restada de la tarjeta consultada.
- Abono: Corresponde a la cantidad de ingreso o incremento en la tarjeta consultada.
- Detalle: Da clic en el icono en algún movimiento de la columna de descripción para visualizar el detalle, como: Referencia, Autorización, RFC del Comercio, Fecha y Hora, Clave de rastreo, reimpresión y descarga de comprobante.
- Dando clic en el icono el podrás imprimir los movimientos de la tarjeta del periodo en curso.
- Dando clic en el icono podrás descargar tus movimientos de la tarjeta del periodo en curso en formato: PDF y Excel.
- Al dar clic en la opción de **Cuenta**, se mostrarán todos los movimientos de la Cuenta seleccionada con la información de tu crédito, deuda y pago, descarga de estado de cuenta, recompensas, además de la opción de búsqueda con filtros.
  - Tipo de Cuenta: Es el nombre con el que se identifica la Cuenta.
  - Nombre de la Tarjeta: Es el nombre con el que se identifica la tarjeta.
  - Fecha de corte/ de pago.
  - o Tu Disponible
    - ✓ Disponible del crédito
    - $\checkmark$  Dinero de recompensas
  - o Tu Deuda
    - ✓ Actual
    - ✓ Al corte
    - ✓ Dinero Bloqueado: Es el dinero que está en proceso de pago, transferencia o cobro que se bloqueará un momento para asegurar la cantidad y hacer la operación. Presiona el monto que

se encuentra en modo de link siguiente detalle:

### Tu dinero bloqueado

| # | Fecha de<br>bloqueo | Detalle             | Monto    | Operación              |
|---|---------------------|---------------------|----------|------------------------|
|   | 06 julio 2020       | MSI (5/6) UANL FIME | \$500.00 | MESES SIN<br>INTERESES |

- > Fecha de bloqueo: Corresponde a la fecha en que se realizó el cargo.
- > **Detalle:** Muestra el detalle de la compra realizada.
- > Monto: Muestra el monto bloqueado.
- > **Operación:** Muestra el nombre de la operación realizada.

### o Tus Pagos

- ✓ Pago mínimo + parcialidades de promociones
- ✓ Pago mínimo

### Opción Págala

esta opción te re-direccionará al apartado de pagos, en donde puedes

reo

- realizar el pago: ✓ Mínimo
- ✓ Total al corte
- ✓ Saldo total
- ✓ Otro
- **Tus Movimientos:** Te muestra el listado completo de los movimientos de tu tarjeta, podrás realizar una búsqueda más específica utilizando las siguientes opciones:
  - ✓ Filtra por: Realiza tu búsqueda de movimientos al día actual, por periodo actual, anterior o

por rango de fechas

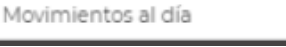

✓ Filtra por Cantidades: Realiza tu búsqueda por los montos

✓ Filtra por Palabra y/o Monto: Realiza tu búsqueda ingresando el texto y/o el monto Escribe palabra y/o monto

Una vez filtrada la información que deseas visualizar, se muestra el listado con los movimientos, los cuales podrás ordenar por fecha de inicio o fin del corte.

- ✓ Dando clic en el icono ♀ podrás imprimir los movimientos de la tarjeta y/o los movimientos que seleccionaste mediante los filtros.
- ✓ Dando clic en el icono podrás descargar tus movimientos de la tarjeta y/o los movimientos que seleccionaste mediante los filtros en formato: PDF y Excel.

### Estado de cuenta

En esta sección podrás descargar el estado de cuenta de la tarjeta de crédito que estés consultando, te permite realizar la consulta del año en curso y dos anteriores, solo captura tu Contraseña Dinámica (Token) y ¡listo!, el sistema desplegará el estado de cuenta seleccionado, se muestra tal cual lo recibes en tu domicilio y este es tu comprobante oficial. Las opciones para realizar tu consulta y/o descarga en el formato son en formato PDF, XML, o ambos.

Mis recompensas En esta opción podrás visualizar el detalle de tus recompensas de la siguiente

### manera:

- o Tu Dinero
  - ✓ Saldo actual
  - ✓ Dinero bloqueado
- o Tu Gasto al corte
  - ✓ Dinero dispuesto
  - ✓ Vencidas
- Tus Recompensas al corte
  - ✓ Anterior
  - ✓ Generado por mis compras
  - ✓ Final
  - ✓ Generado por mis amigos

Igual que en tus tarjetas, se muestra la opción de buscar tus movimientos de manera específica mediante los filtros de búsqueda. (Ir al apartado 3.2 Tus Tarjetas, para ver el proceso completo mediante los filtros de búsqueda).

### 4. CONSULTAS

Q Consultas

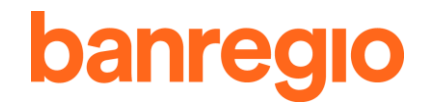

Hasta \$

En esta sección existen dos opciones, las cuales se explican enseguida.

### 4.1. Tus Movimientos

Consulta de movimientos y para facilitar tu búsqueda de movimientos te ofrecemos los siguientes filtros:

• Filtrar por: Realiza tu consulta de movimientos por "periodo actual", "periodo anterior" y por "rango

de fechas" (hasta dos meses anteriores):

- Filtrar por cantidades: Realiza tu consulta por rango de montos:
- Filtrar por palabra y/o monto: Realiza tu consulta ingresando el texto y/o monto:

Escribe palabra y/o monto

Una vez filtrados tus movimientos podrás imprimir/ descargar tu consulta dando clic en e, o bien, si necesitas por algún motivo el desglose de tus movimientos en formato editable, puedes descargar el archivo en formato Excel dando clic en .

Nota: La impresión y/o descarga de movimientos solo podrá ser filtrada por mes.

### 4.2. Tus Estados de Cuenta

En este apartado podrás consultar los Estados de Cuenta de tus Cuentas de Cheques relacionadas con el servicio de Banca Electrónica (del periodo anterior hasta dos años anteriores), así como de tus Tarjetas de Crédito (del periodo actual hasta dos años anteriores).

Observarás una tabla que detalla la información de tus Cuentas y tarjetas:

### Tus estados de cuenta

| Tus estados de cuenta                   | Productos que incluye             | Te lo enviamos a      | Detalle de tu envío       |              |                                      |
|-----------------------------------------|-----------------------------------|-----------------------|---------------------------|--------------|--------------------------------------|
| Cliente ****9552                        | Cuenta de Cheques<br>********0011 | Mi Correo Electrónico | r****.g******@b******.c** | Descárgalo 🛓 | Edita tu envío o tu cont<br>raseña ৈ |
| Tarjeta de Crédito<br>*************8980 | Tarjeta                           | No enviar             |                           | Descárgalo 🛓 | Edita tu envío o tu cont<br>raseña 🥒 |

### 4.2.1 Tus estados de cuenta

Se muestra el número de Cliente encriptado.

### 4.2.2 Productos que incluye

Muestra el nombre del producto que se tiene contratado.

### 4.2.3 Te lo enviamos a

Puedes elegir el recibirlo en tu Domicilio o bien por Correo Electrónico.

### 4.2.4 Detalle de tu envío

Se muestra el domicilio y/o correo electrónico a donde será enviado el estado de cuenta, se visualiza de manera encriptada.

### 4.2.5 Descargarlo

Puedes descargar el estado de cuenta dando clic en el link Descárgalo 📥 .

### 4.2.6 Edita tu envío o tu contraseña

Elige el lugar a donde quieres que se envíe el estado de cuenta, puede ser tu Domicilio o tu Correo Electrónico, dentro de la misma sección se puede generar una Contraseña para poder abrir el archivo en formato electrónico, esta función sólo está disponible cuando la domiciliación

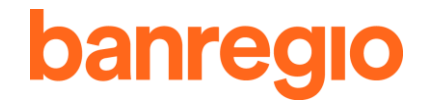

del estado de cuenta es a tu Correo Electrónico.

### 5. TRANSFERENCIAS

#### Transferencias 1

Nuestra Banca Electrónica permite al Cliente, dar de alta, modificar y dar de baja las Cuentas de Cheques a las que podrá efectuar transferencias de fondos (Cuentas Destino).

Esta opción permite realizar transferencias entre Bancos en Moneda Nacional y Dólares.

Las transacciones a realizar estarán sujetas a los montos establecidos por las disposiciones legales aplicables, y en su caso las que Banregio haga del conocimiento del Cliente.

Adicionalmente, podrás programar tus transferencias, con la finalidad de que se realicen en forma automática el día que tú lo desees y con la frecuencia que elijas.

En esta opción podrás realizar los siguientes tipos de transferencias de manera electrónica:

- Banregio (Entre Cuentas Banregio)
- Nacionales (A otros Bancos de México)
- Retiros sin tarjeta (Retira efectivo en el ATM sin Tarjeta)
- Internacionales (A Bancos fuera de México)
- Tus Transferencias Programadas (Ve y modifica)
- Donativos (Aporta a una buena causa)

A continuación te describimos el procedimiento a seguir para efectuar los distintos tipos de transferencias, es importante que consideres los siguientes horarios establecidos para cada una de ellas:

### Tabla para Transferencias Banregio (Entre Cuentas Banregio)

| Divisas           | Horario                |
|-------------------|------------------------|
| Pesos – Pesos     | 24 horas               |
| Pesos – Dólares * | 9:00 Hrs. a 17:00 Hrs. |
| Dólares – Pesos * | 9:00 Hrs. a 17:00 Hrs. |
| Dólares – Dólares | 24 horas               |

<sup>\*</sup> Estas Transferencias no se pueden programar

Todas aquellas Cuentas a las que se les desee realizar una transferencia, deberán estar dadas de alta en tu Banca Electrónica.

### 5.1. Dar de Alta Cuentas Destino Banregio o Nacionales (Otros Bancos)

Para dar de alta una Cuenta Destino, da clic en el link Agrega una cuenta, si en tu acceso a la Banca Electrónica te dirigiste directamente al menú de Transferencias - Banregio y presionaste el link de Agregar una cuenta, el sistema te pedirá que captures tu Contraseña Dinámica (Token), en caso de va estar operando, solo deberás ingresar la siguiente información:

|--|

el sistema te mostrará un listado de Bancos.

Selecciona el Banco, Si la Cuenta que vas a registrar es de Banregio, el sistema te permite seleccionar alguna de las siguientes opciones:

| Cuenta     | Tarjeta Débito | Celular    | CLABE      |
|------------|----------------|------------|------------|
| 12 dígitos | 16 dígitos     | 10 dígitos | 18 dígitos |

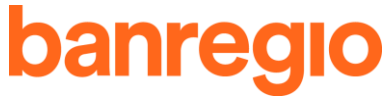

Número de Cuenta de 12 dígitos, Tarjeta de Débito de 16 dígitos, CLABE de 18 dígitos o Celular 10 dígitos.

Si la Cuenta que vas a registrar es de Otros Bancos Nacionales, el sistema te permite seleccionar alguna de las siguientes tres opciones:

| CLABE      | Tarjeta Débito | Celular    |
|------------|----------------|------------|
| 18 dígitos | 16 dígitos     | 10 dígitos |

CLABE de 18 dígitos, Tarjeta de Débito a 16 dígitos o Celular 10 dígitos.

Posteriormente deberás capturar un Alias para la Cuenta, esta será la manera en que identificarás la Cuenta.

Los siguientes campos son opcionales, RFC sin espacios ni comas, correo electrónico al cual requieres mandar el comprobante de la transferencia y referencia para recibos, captura tu Contraseña Dinámica (Token).

El sistema te mostrará la notificación de envío del código de activación a tu correo electrónico, (el código de activación tiene una vigencia de 4 horas) y podrás seleccionar una de las siguientes opciones.

### Ingresar después

Al seleccionar esta opción, el sistema te re-direccionará a la pantalla de Administración, ahí encontrarás el catálogo de Cuentas que tienes dadas de alta así como las pendientes de activar. En este mismo apartado, se muestra la opción para eliminar Cuentas, solo

deberás presionar el botón 🎽 , y posteriormente confirmar o rechazar la baja de la Cuenta.

Activala Si eliges esta opción, el sistema te mostrará el detalle en pantalla con los datos de la Cuenta a dar de alta, deberás ingresar el código de seguridad (enviado a tu correo electrónico) e introducir tu Contraseña Dinámica (Token).

La Cuenta estará activa en 60 minutos, posteriormente podrás realizar tu transferencia.

Activala ahora

Si al dar de alta la Cuenta seleccionas esta opción, el sistema te mostrará la pantalla con los datos de la Cuenta a dar de alta, deberás ingresar el código de seguridad (enviado a tu correo electrónico) y tu Contraseña Dinámica (Token). La Cuenta estará activa en 60 minutos para realizar tu transferencia.

<u>Imprímelo</u>

Se muestra un link Descarga el PDF con la opción de imprimir/ descargar el recibo del alta de tu Cuenta

en formato PDF, así como el botón Ve a Cuentas destino, en el cual podrás ver el listado de tus Cuentas destino agregadas.

El procedimiento para enviar una transferencia es muy fácil, a continuación te explicamos el procedimiento a seguir en cada uno de los tipos de transferencias.

### 5.1.1 Envío de Transferencias Banregio (Entre Cuentas Banregio)

### Paso 1. Llena los datos para hacer una transferencia Banregio

• Elige la Cuenta origen desde la cual vas a generar la transferencia. Se mostrará el saldo actual de la Cuenta.

•

Desde la cuenta

Elige una cuenta

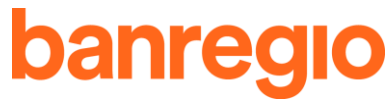

Selecciona la Cuenta destino a la cual vas enviar la transferencia, si es una cuenta nueva,

da clic en el siguiente link Agrega una cuenta (ver el punto 5.1 Dar de Alta Cuenta Destino Banregio o Nacionales, de este documento).

| Cuenta a tra                                    | ansferir                                                   | <u>Agrega una cuen</u>             | ita                     |
|-------------------------------------------------|------------------------------------------------------------|------------------------------------|-------------------------|
| Elige una                                       | cuenta                                                     | •                                  | ·                       |
| Captura el m                                    | onto a transferir.                                         |                                    |                         |
| Tu total a                                      | transferir                                                 |                                    |                         |
| \$ 0.00                                         |                                                            |                                    |                         |
| Colocar una<br>Descripción                      | descripción para identificar                               | tu transferencia.                  | _                       |
| Ej: Pago f                                      | factura #3762                                              |                                    |                         |
| Quieres Prog<br>uedes activar<br>siguiente barr | ramar tu Transferencia?<br>ésta opción para programa<br>a: | r una transferencia, <sup>No</sup> | Sí se desplegará        |
|                                                 | Aplica al día                                              | Duración                           | To avisames per correct |

- Frecuencia: Selecciona aquí la frecuencia con la que se aplicará tu transferencia.
- Aplica el Día: Selecciona el día en que quieres que la transferencia se realice.
- Duración: Puedes seleccionar la duración entre fechas, por número de frecuencias, o ilimitado.

ŝ

No aplica

.

No, gracias

• ¿Te avisamos por correo?: Selecciona el mejor momento para que te notifiquemos sobre tus transferencias programadas.

Antes de continuar, el sistema te mostrará las siguientes opciones:

15 Junio, 2018

•

Cancela tu operación Para cancelar completamente el envío de la transferencia.

### Agrégalo a tu carrito

Una sola vez

Con la función "Agrégalo a tu Carrito" 📕 podrás:

- Agregar y/o guardar tus operaciones a realizar como, transferencias, pagos de servicios, tarjetas de crédito y débito, etc.
- Consultar tus operaciones, <sup>Tus operaciones</sup> <sup>(1)</sup> presiona el signo de más (+) y el sistema desplegará el listado de las operaciones agregadas, aquí mismo antes de enviarlas podrás ver el detalle, editar y/o borrar tu operación si así lo deseas <u>Ve los detalles Edítalo Bórralo</u>
- Enviarlas en el momento que lo decidas, el envío de estas operaciones lo podrás realizar de manera masiva, palomeando la opción de Seleccionar todas las operaciones

Seleccionar todas la operaciones, el sistema mostrará la

cantidad y monto de las operaciones seleccionadas, presiona el botón requiere capturar un solo Token para enviarlas.

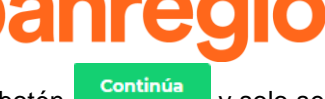

y solo se

Continúa Da clic sobre este botón para avanzar al paso 2 de Confirmación de Datos.

### Paso 2. Confirmación de Datos

En ésta opción se te mostrará un resumen de los datos que capturaste en el paso 1 para tu transferencia.

Si la información de tu transferencia es correcta deberás colocar tu Contraseña Dinámica

Escribe tu token aqui

(Token) y presiona el botón Confirma para poder procesar la transferencia.

En caso de que sea incorrecta, selecciona la opción Regresa y el sistema te re-direccionará nuevamente a la pantalla donde capturaste la información de tu transferencia para modificarlos, Cancela tu operación

o presiona para regresar al menú de transferencias.

### Paso 3. Operación Exitosa

Se abrirá el comprobante de tu transferencia que mostrará lo siguiente:

- Desde la Cuenta (Cuenta desde la cual transfieres)
- Cuenta a transferir
- Tu cantidad a transferir
- Descripción
- Le avisamos a (correo electrónico registrado para enviar la notificación de la transferencia)
- Quién autoriza (Detalle de Usuario que autoriza)
- Datos de tu operación

Una vez enviada tu transferencia, el sistema te muestra estas dos opciones más:

Imprímelo Da clic sobre este link y podrás imprimir el recibo de tu transferencia electrónica desde el portal.

Descarga el PDF Da clic sobre este link para descargar tu recibo de transferencia en formato PDF a tu equipo u ordenador.

Contarás con otras opciones, las cuales son:

#### 🛊 Agrégalo a tus favoritos

Da clic sobre este botón para que la información exacta de la transferencia que acabas de realizar se guarde y la próxima vez solo tengas que visitar tus favoritos para realizarla nuevamente, al presionar esta opción, el sistema te pedirá que introduzcas un nombre para identificar tu transacción en el listado de favoritos, Escribe el nombre para tu favorito

tu pago guedará agregado, podrás visualizarlo dando clic en la estrella gue se muestra en la

parte superior del lado derecho de tu Banca Electrónica \star 5 desde aquí puedes editar tu

transacción, solo presiona el link Edítalo / o bien podrás borrarlo dando clic en el botón

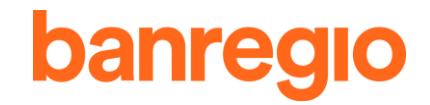

Bórralo si lo deseas, solo confirma que estás de acuerdo y desaparecerá de tu listado, al presionar la opción Transfiere otra vez se desplegará la pantalla con la misma información capturada la primera vez, solo presiona el botón Continúa, confirma con tu Contraseña Dinámica (Token) y presiona el botón Confirmar Lescribe tu token aquí confirma y ¡listo! ya realizaste la operación con la misma información capturada anteriormente.

Haz otra transferencia

Da clic sobre este botón y enviará a realizar otra transferencia iniciando nuevamente.

### 5.1.2 Transferencias Nacionales (A otros Bancos de México)

Esta opción permite transferir fondos de tus Cuentas de Cheques Banregio, a cualquier Cuenta, Tarjeta de Débito o Celular ligado a alguna Cuenta de otro banco a nivel nacional, solo en pesos.

| Tipo de<br>Transferencia          | Mismo día                 | Al día siguiente            | 2 días hábiles               |
|-----------------------------------|---------------------------|-----------------------------|------------------------------|
| TEF                               | No aplica                 | Antes de las 17:00 hrs.     | Después de las 17:00<br>hrs. |
| *SPEI<br>(Ver reglas de<br>envío) | Antes de las<br>17:30hrs. | Después de las<br>17:30hrs. | No aplica                    |

\*Reglas para el envío de SPEI 24/7

• Monto Límite diario por Cuenta de hasta \$32,000.00 M.N.

• Monto Límite por transacción de hasta \$8,000.00 M.N.

Nota: Los montos pueden ser modificados sin previo aviso y sólo aplican en el siguiente horario.

- Lunes a Viernes después de las 5:30 p.m. hasta las 5:59 a.m.
- Sábados y Domingos, las 24 horas.
- Las transferencias enviadas dentro de horario no sufren modificación.

El procedimiento para hacer una transferencia es muy fácil.

### Paso 1. Llena los Datos para Hacer una Transferencia Nacional

 Elige la Cuenta origen desde la cual vas a generar la transferencia. Mostrará el saldo actual de la Cuenta.

| Elige una cuenta | • |
|------------------|---|

 Selecciona la Cuenta destino a la cual vas enviar la transferencia, si es una Cuenta nueva, da clic en el siguiente link <u>Agrega una cuenta</u>, (ver punto 5.1 Dar de Alta Cuentas Destino Banregio o Nacional de este documento).

| Cuenta a transferir | Agrega una cuenta |
|---------------------|-------------------|
| Elige una cuenta    | •                 |

• Captura el monto a transferir.

| Tu to | otal a transferir |
|-------|-------------------|
| \$    | 0.00              |

 Selecciona el tipo de Transferencia que deseas enviar: TEF (Siguiente día hábil) o SPEI (Mismo día hábil). En el caso de Cuentas ya registradas en tu Banca Electrónica, deberás validar que la Cuenta a la que deseas transferir esté habilitada para recibir TEF o SPEI según sea el caso (Ver apartado: Nota Importante de TEF).

| Elige el tipo de transferencia             |   |                          |    |
|--------------------------------------------|---|--------------------------|----|
| <ul> <li>Mismo día hábil (SPEI)</li> </ul> | 0 | Siguiente día hábil (TEF | -) |

Coloca Concepto de Pago, es decir, una descripción para identificar tu transferencia.

| С | oncepto de pago        |  |
|---|------------------------|--|
|   | Ej: Pago factura #3762 |  |
| ~ |                        |  |

 Captura una Referencia Numérica (solo en Transferencias tipo SPEI). Número de referencia

### ¿Quieres programar tu transferencia?

¿Quiéres programar tu transferencia?

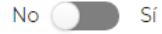

Puedes activar ésta opción para programar una transferencia, No Sí se desplegará la siguiente barra:

| Frecuencia     |   | Aplica el día  |           | Duración  |   | ¿Te avisamos por correo? |   |
|----------------|---|----------------|-----------|-----------|---|--------------------------|---|
| Una sola vez 🔹 | ] | 15 Junio, 2018 | <b>**</b> | No aplica | • | No, gracias              | • |

- Frecuencia: Selecciona aquí la frecuencia con la que se aplicará la transferencia.
- Aplica el día: Selecciona el día en que quieres que la transferencia se realice.
- **Duración:** Puedes seleccionar la duración entre fechas, por número de frecuencias, o ilimitado.
- ¿Te avisamos por correo?: Selecciona el mejor momento para que te notifiquemos sobre tus transferencias programadas.

Antes de continuar el sistema te muestra las siguientes opciones:

Cancela tu operación

Para cancelar completamente el envío de la transferencia.

### Agrégalo a tu carrito

👛 Con la función "Agrégalo a tu Carrito" 📕 podrás:

 Agregar y/o guardar tus operaciones a realizar como, transferencias, pagos de servicios, tarjetas de crédito y débito, etc.

para poder procesar la

- Consultar tus operaciones, <sup>Tus operaciones</sup> <sup>(1)</sup> <sup>(1)</sup> <sup>(1)</sup> <sup>(1)</sup> <sup>(2)</sup> <sup>(2)</sup> <sup>(</sup>
- Enviarlas en el momento que lo decidas, el envío de estas operaciones lo podrás realizar de manera masiva, palomeando la opción de Seleccionar todas las operaciones

Seleccionar todas la operaciones , algunas o una de las operaciones, el sistema mostrará la

cantidad y monto de las operaciones seleccionadas, presiona el botón continúa y solo se requiere capturar un solo Token para enviarlas.

### Continúa

Da clic sobre este botón para avanzar al paso 2 de Confirmación de Datos.

### Nota Importante TEF:

- El Usuario podrá revisar el monto de estas transacciones en el concepto "Transferencias" en el apartado "Tus Transferencias programadas".
- El cargo estará sujeto a que exista saldo suficiente en la Cuenta de Cheques. En caso de no tener saldo la transferencia no será realizada. Es responsabilidad del Cliente verificar su estado de Cuenta que la transacción efectivamente fue realizada.

### Paso 2. Confirmación de Datos

En ésta opción se te mostrará un resumen de los datos que capturaste en el paso 1 para tu transferencia.

Si la información de tu transferencia es correcta deberás colocar tu Contraseña Dinámica

Escribe tu token aqui

(Token) y presiona el botón Confirma Lucation de la confirma Lucation de la confirma la confirma de la confirma de la confirma

En caso de que sea incorrecta, selecciona la opción Regresa y el sistema te re-direccionará nuevamente a la pantalla donde capturaste la información de tu transferencia para modificarlos, Cancela tu operación

o presiona para regresar al menú de transferencias.

### Paso 3. Operación Exitosa

Se abrirá un resumen de tu transferencia que mostrará lo siguiente:

- Desde la Cuenta (Cuenta desde la cual transfieres)
- Cuenta a transferir (Cuenta de transferencia)
- Tu total a transferir (monto a transferir)
- Transferencia que elegiste (SPEI o TEF)
- Concepto de Pago
- Número de referencia (solo SPEI)
- Datos de operación (Fecha del movimiento Día/ Mes/ Año Hora)
- Tu clave de rastreo (clave con la cual puedes rastrear tu transferencia)

Una vez realizada la transferencia podrás imprimir el recibo en el link <u>Imprímelo</u> además podrás descargar el recibo PDF en el link <u>Descarga el PDF</u>.

Contarás con otras opciones, las cuales son:

🔺 Agrégalo a tus favoritos

Da clic sobre este botón para que la información exacta de la transferencia que acabas de realizar se guarde y la próxima vez solo tengas que visitar tus

favoritos para realizarla nuevamente, al presionar esta opción, el sistema te pedirá que introduzcas un nombre para identificar tu transacción en el listado de favoritos, Escribe el nombre para tu favorito Guárdalo una vez capturado, presiona el botón tu pago quedará agregado, podrás visualizarlo dando clic en la estrella que se muestra en la 5 parte superior del lado derecho de tu Banca Electrónica desde aquí puedes editar tu Bórralo transacción, solo presiona el link Editalo / o bien podrás borrarlo si lo deseas, solo confirma que estás de acuerdo y desaparecerá de tu listado, al presionar la opción Transfiere otra vez se desplegará la pantalla con la misma información capturada la Continúa primera vez, solo presiona el botón confirma con tu Contraseña Dinámica (Token) Escribe tu token aquí y ¡listo!, Ya realizaste la operación con la y presiona el botón Confirma misma información capturada anteriormente.

Haz otra transferencia

Da clic sobre este botón y te enviará a realizar otra transferencia

iniciando nuevamente.

### 5.1.3 Retiro Sin Tarjeta

Esta opción te permite retirar efectivo en los cajeros Banregio sin necesidad de utilizar la tarjeta.

### Mensaje de Bienvenida

Se te mostrará un mensaje de bienvenida al Servicio de Retiro sin Tarjeta. Si eliges "No volver a mostrar", el mensaje NO volverá a mostrarse en ningún ingreso futuro. Si eliges "Ver después", cada vez que se ingrese a esta opción mostrará el mensaje.

### Aceptación del Servicio

Ésta aceptación solamente aparece la primera vez que ingresas a ésta opción, se desplegará un adendum al contrato de Banca Electrónica que requiere de tu aceptación para poder operar la opción de Retiros sin Tarjeta, da clic en el botón "Acepto" para aceptar las condiciones de ésta opción y después introduce la Contraseña Dinámica (Token).

| Aceptación para el Uso del s                                                                                                    | servicio "Órdenes de Pago" (Retiro d                                                                                                    | le efectivo sin tarjeta)                                                                                                    |
|----------------------------------------------------------------------------------------------------|----------------------------------------------------------------------------------------------------|----------------------------------------------------------------------------------------------------|
| Usted acepta que a partir de este mor<br>que tenga dadas de alta en la Banca E<br>favor de terceros. Las Órdenes de Pag<br>ponga a su disposición, mediante la d<br>de pago respectiva.<br>Lo anterior en el entendido de que las<br>operativas que se establecen en la Gu<br>utilización del referido servicio. | mento podrá generar Órdenes de Pago con carge<br>Electrónica, dichas órdenes podrán generarse a fa<br>o deberán ser dispuestas a través de los cajeros a<br>igitación de la clave numérica que se genere al n<br>referidas Órdenes de Pago se podrán generar ba<br>ía de Usuario, por lo que lo invitamos a consultar | o a cualquiera de las cuentas<br>avor de Usted mismo, o bien a<br>iutom 'ticos que Banregio<br>nomento de solicitar la orden<br>ajo la mecánica y condiciones<br>dicha guía previo a la |
| No estoy de acuerdo                                                                                                    | Escribe tu Token aquí                                                                                                    | Estoy de acuerdo                                                                                                    |
|                                                                                                    |                                                                                                    |                                                                                                    |

Una vez solicitada la activación del servicio, deberá esperar 30 minutos para que pueda comenzar a generar códigos.

### Pasos para Generar tus Códigos

- Elige la Cuenta origen desde la cual se generará el código para disponer de efectivo en el cajero sin tarjeta.
- Elige la cantidad por la cual se va a generar el código, siempre serán múltiplos de cincuenta pesos, la cantidad máxima a retirar será la que tengas configurada para el retiro de efectivo en cajero automático dentro de las opciones de tu cuenta.
- Agrega una Descripción (opcional).
- Confirma mediante Contraseña Dinámica (Token).
- ¡Listo! El código generado tendrá una vigencia de 24 horas, es decir, podrá ser cobrado antes de que sea las 11:59:00 p.m. del día natural siguiente.

Una vez que la operación fue exitosa, puedes descargar tu comprobante dando clic en el link <u>Descarga el PDF</u>, también puedes imprimirlo dando clic en el link <u>Imprímelo</u>.

Para cancelar la operación da clic en el link Cancela tu operación

### Visualiza tus Códigos

En esta sección podrás ver tus códigos, en diferentes estatus, para comenzar da clic en el

|            |          | Mis códigos        | Vigente       | • |    |    |      |          |
|------------|----------|--------------------|---------------|---|----|----|------|----------|
| siguiente  | combo    |                    |               |   | ', | el | cual | contiene |
| diferentes | opciones | s, elige la que es | tés buscando. |   |    |    |      |          |

Una vez elegido en el combo el estatus, la información que te mostraremos del código será la siguiente:

- Fecha de Generación: Esta es la fecha en la que se generó el código.
- **Cuenta Origen:** Es la Cuenta desde la cual se generó el código y se muestra de manera encriptada por tu seguridad.
- Código: Se muestra el código generado, lo muestra de forma encriptada por tu seguridad, para poder visualizar el código es necesario que des clic sobre el mismo 887959 \*\*\*\*\*\*\*, e indiques la Contraseña Dinámica (Token), se te mostrará el código completo y tendrás opción para copiarlo.
- Monto: muestra el monto del código generado.
- Concepto: Descripción con la cual se identificó el código.
- Fecha de Vencimiento: Se mostrará la fecha y hora en la cual vence el código (Nota: El código siempre vencerá al día posterior en que se generó a las 11:59:00 p.m.).
- Estatus: Se mostrará el estado actual en que se encuentra el código.
- Acción: Puedes cancelar el código en cualquier momento, solo se te solicitará tu Contraseña Dinámica (Token).

**Nota:** Para el retiro sin tarjeta no se cuenta con un monto máximo, pero el cajero solo permite retirar un máximo de 1,500 UDIS diarios.

### 5.2. Dar de Alta una Cuenta Destino Internacional

Al seleccionar el link Agrega una cuenta se abrirá una página con los campos a capturar de la Cuenta destino, es necesario indicar los datos del Beneficiario así como seleccionar si es Persona Física o Persona Moral, capturar la Fecha de Nacimiento (solo para Persona Física), País, Calle y Número, Estado y correo electrónico del Beneficiario (opcional), en caso de existir Banco Intermediario se deberá capturar el Nombre del Banco, Plaza, ABA y/ o Swift y los datos del Banco Beneficiario, como son el Nombre del Banco, ABA, y/ o Swift, Número de Cuenta, seleccionar el país y capturar la plaza, autoriza mediante Contraseña Dinámica (Token), después de esto será enviado un código a tu correo electrónico, (el código tiene una vigencia de 4 horas) y podrás seleccionar una de las siguientes

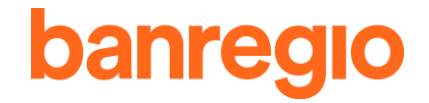

### opciones.

Ingresar después

Te mostrará la pantalla de Administración de Cuentas Destino Internacionales, ahí encontraras el catálogo de Cuentas que tienes dadas de alta así como las pendientes de activar con la opción <u>Activala</u>.

Al seleccionar esta opción te mostrará la pantalla con los datos de la Cuenta a dar de alta, deberás ingresar el código de seguridad (enviado a tu correo electrónico) e introducir tu Contraseña Dinámica (Token).

La Cuenta estará activa en 60 minutos y podrás realizar tu transferencia.

Para eliminar la Cuenta deberás presionar el botón <sup>×</sup>, y posteriormente confirmar o rechazar la baja de la Cuenta.

Si presionas la opción Activale ahora te mostrará la pantalla con los datos de la Cuenta a dar de alta, deberás ingresar el código de seguridad (enviado a tu correo electrónico) y tu Contraseña Dinámica (Token). La Cuenta estará activa en 60 minutos para realizar tu transferencia.

El procedimiento para enviar una transferencia internacional es muy fácil, a continuación te explicamos el procedimiento a seguir en cada uno de los tipos de transferencias.

### 5.2.1 Transferencias Internacionales (A bancos fuera de México)

Esta opción permite transferir fondos de las Cuentas de Cheques Banregio, a cualquier Cuenta de otro banco a nivel Nacional e Internacional en Dólares y Euros.

Para Clientes Persona Moral, se restringió el envío de Órdenes de Pago Internacionales en dólares en donde el país tanto origen como destino sea México, para estos casos, si el Cliente requiere hacer transferencias en dólares México a México deberá realizar la contratación del servicio SPID en su sucursal más cercana.

### Horarios y Cantidades

Dando clic al link **Revisa la tabla de horarios y cantidades que puedes transferir** podrás visualizar una tabla que contiene horarios y cantidades para transferencias internacionales.

Todas aquellas Cuentas a las que se les desee realizar una transferencia, deberán estar dadas de alta en la Nueva Banca Electrónica (ver el punto **5.2 Dar de Alta una Cuenta Destino Internacional**, de este documento).

### 5.2.2 Realiza una Transferencia Internacional

### Paso 1. Llena los Datos para Hacer una Transferencia Internacional

• Elige una Cuenta origen desde la cual vas a generar la transferencia. Se mostrará el saldo actual de la Cuenta.

Desde la cuenta

Elige una cuenta

 Selecciona la Cuenta Destino a la cual vas a enviar la transferencia, si es una Cuenta nueva, da clic en el link <u>Agrega una cuenta</u> (ver el punto 5.2 Dar de Alta una Cuenta Destino Internacional, de este documento).

Cuenta a transferir

• Elige un motivo de la transferencia.

•

|                                       | banre                                 |
|---------------------------------------|---------------------------------------|
| Motivo                                |                                       |
| Elige un Motivo                       | •                                     |
| Captura el monto en dólares a transfe | erir el sistema realizará la conversi |

 Captura el monto en dólares a transferir, el sistema realizará la conversión a pesos dependiendo del tipo de cambio que se tenga al momento de solicitar la transferencia y mostrará el monto total en pesos a transferir.

= \$0.00 pesos

- Captura la Información para el beneficiario (opcional).
   Información para el beneficiario (opcional)
- Captura una Descripción (opcional).
   Descripción (opcional)

Una vez capturados los datos de tu transferencia puedes realizar las siguientes operaciones:

Cancela tu operación

\$

Para cancelar completamente el envío de la transferencia.

Agrégalo a tu carrito Con la función "Agrégalo a tu Carrito" 🌹 podrás:

- Agregar y/o guardar tus operaciones a realizar como, transferencias, pagos de servicios, tarjetas de crédito y débito, etc.
- Consultar tus operaciones, Tus operaciones (9) + presiona el signo de más (+) y el sistema desplegará el listado de las operaciones agregadas, aquí mismo antes de enviarlas podrás ver el detalle, editar y/o borrar tu operación si así lo deseas Ve los detalles Edítalo Bórralo
- Enviarlas en el momento que lo decidas, el envío de estas operaciones lo podrás realizar de manera masiva, palomeando la opción de Seleccionar todas las operaciones
  - Seleccionar todas la operaciones, algunas o una de las operaciones, el sistema mostrará la

cantidad y monto de las operaciones seleccionadas, presiona el botón Continúa y solo se requiere capturar un solo Token para enviarlas.

Continúa

Da clic sobre este botón para avanzar al paso 2 de Confirmación de Datos.

### Paso 2. Confirmación de Datos

En ésta opción se te mostrará un resumen de los datos que capturaste en el paso 1 para tu transferencia.

Deberás colocar tu Contraseña Dinámica (Token) y presiona el botón Confirma

Confirma para po

para poder procesar la transferencia.

### Paso 3. Tu Recibo de la Transferencia

Se mostrará un resumen de tu transferencia que mostrará lo siguiente:

- Desde la Cuenta
- Cuenta a Transferir
- Cantidad a Transferir
- Cantidad en Pesos
- Comisión
- Total
- Quien Autoriza
- Datos de tu Operación

Una vez realizada la transferencia podrás imprimir el recibo en el link <u>Imprímelo</u>, además podrás descargar el recibo en formato PDF en el link <u>Descarga el PDF</u>.

Contarás con otras opciones, las cuales son:

★ Agrégalo a tus favoritos Da clic sobre este botón para que la información exacta de la transferencia que acabas de realizar se guarde y la próxima vez solo tengas que visitar tus favoritos para realizarla nuevamente, al presionar esta opción, el sistema te pedirá que introduzcas un nombre para identificar tu transacción en el listado de favoritos. Escribe el nombre para tu favorito Guárdalo una vez capturado, presiona el botón tu pago quedará agregado, podrás visualizarlo dando clic en la estrella que se muestra en la ★ 互 desde aquí puedes editar tu parte superior del lado derecho de tu Banca Electrónica Bórralo transacción, solo presiona el link Edítalo / o bien podrás borrarlo si lo deseas, solo confirma que estás de acuerdo y desaparecerá de tu listado, al presionar la opción Transfiere otra vez se desplegará la pantalla con la misma información capturada la primera vez, solo presiona el botón , confirma con tu Contraseña Dinámica (Token) Escribe tu token aquí y ilisto!, va realizaste la operación con la y presiona el botón Confirma misma información capturada anteriormente.

### Haz otra transferencia

Da clic sobre este botón y enviará a realizar otra transferencia internacional iniciando nuevamente.

### 5.2.3 Transferencias Programadas

En esta sección podrás visualizar todas las transferencias que programes desde la función "Programar" que encontrarás en las secciones de:

- Transferencias
- Donativos

Se te mostrará el siguiente resumen:

|  | Transfiere a | Desde la cuenta | Descripción | Cantidad |  |
|--|--------------|-----------------|-------------|----------|--|
|--|--------------|-----------------|-------------|----------|--|

- **Transfiere a:** Se te mostrará el banco, el nombre, y número de Cuenta encriptado de la persona a transferir.
- **Desde la cuenta:** Se mostrará el nombre de la Cuenta desde la cual se está efectuando la transferencia y el número de la cuenta encriptado.

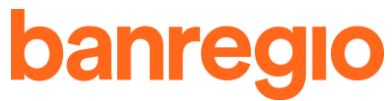

- **Descripción:** Se mostrará la descripción que caracteriza a la transferencia
- Cantidad: Se te mostrará el monto programado a transferir.

Da clic en el link Ver detalles Q y verás los detalles de transferencia:

| Frecuencia y duración     | Tu siguiente transferencia | Te avisamos   |
|---------------------------|----------------------------|---------------|
| Mensual , 2 transacciones | 20 jul 2018<br>1\2         | No recordarme |

Da clic en el link Edítalo gy podrás editar cualquier dato de tu transferencia programada. Da clic en el link Bórralo x para eliminar tu transferencia programada, se te solicitará tu Contraseña Dinámica (Token) para poder efectuar este paso.

### 5.3. Donativos

En esta sección podrás efectuar donativos a las diferentes instituciones de ayuda con las que tiene convenio Banregio.

El sistema mostrará las diferentes asociaciones a las que puedes realizar tu donativo, una vez seleccionada deberás capturar la siguiente información:

### Paso 1. Ingresa los Datos para tu donativo.

- Elige la Cuenta origen desde la cual se efectuará el donativo.
- Selecciona el monto del donativo (Las cantidades prescritas a seleccionar varían dependiendo de la asociación, si seleccionas "Otra cantidad" puedes hacer un donativo personalizado).

### Paso 2. Confirmación de datos.

Se te mostrará un resumen de tu operación con los siguientes datos:

Escribe tu token aquí

- Le voy a donar a:
- Desde la Cuenta:
- Tu total a donar:

Para poder continuar con la operación continua mediante tu Contraseña Dinámica (Token) y

presiona el botón Confirma

Confirma

y listo, tu donativo fue realizado.

### Paso 3. Recibo de Pago

Se mostrará un resumen de tu donativo que mostrará lo siguiente:

- Le done a
- Desde la Cuenta
- Tu total a donar
- Quien autoriza
- Datos de tu operación

Una vez realizado tu donativo podrás imprimir el recibo en el link **Imprímelo** además podrás descargar el recibo en formato PDF en el link **Descarga el PDF**.

Además, te ofrecemos las siguientes opciones:

### Agrégalo a tu carrito

Con la función "Agrégalo a tu Carrito" 📕 podrás:

 Agregar y/o guardar tus operaciones a realizar como, transferencias, pagos de servicios, tarjetas de crédito y débito, etc.

- Consultar tus operaciones, Tus operaciones (1)
   \* presiona el signo de más (+) y el sistema desplegará el listado de las operaciones agregadas, aquí mismo antes de enviarlas podrás ver el detalle, editar y/o borrar tu operación si así lo deseas
   <u>Ve los detalles Edítalo Bórralo</u>
- Enviarlas en el momento que lo decidas, el envío de estas operaciones lo podrás realizar de manera masiva, palomeando la opción de Seleccionar todas las operaciones

Seleccionar todas la operaciones, algunas o una de las operaciones, el sistema mostrará la

cantidad y monto de las operaciones seleccionadas, presiona el botón continúa y solo se requiere capturar un solo Token para enviarlas.

Dona otra vez

Da clic sobre este botón para efectuar otro donativo.

### Programa tu Donativo

| Puedes activar ésta o<br>barra: | opció | ón para progra | amar tus do | nativos, <sup>No</sup> | <b></b> s | SÍ | se desplegará la         | a siguient | e |
|---------------------------------|-------|----------------|-------------|------------------------|-----------|----|--------------------------|------------|---|
| Frecuencia                      |       | Aplica el día  |             | Duración               |           |    | ¿Te avisamos por correo? |            |   |
| Una sola vez                    | •     | 15 Junio, 2018 | <b>m</b>    | No aplica              | •         |    | No, gracias              | •          |   |

- Frecuencia: Selecciona aquí la frecuencia con la que se aplicará el donativo.
- Aplica el Día: Selecciona el día en que quieres que el donativo se realice.
- Duración: Puedes seleccionar la duración entre fechas, por número de frecuencias, o ilimitado.
- ¿Te avisamos por correo?: Selecciona el mejor momento para que te notifiquemos sobre tus donaciones programadas.

### 6. PAGOS

### \$ Pagos

En esta opción se podrán realizar los pagos de tarjetas de crédito Banregio y otros bancos, servicios, colegios, créditos, impuestos y aportaciones, empresariales entre otros disponibles dentro la Nueva Banca Electrónica, según la región que corresponda.

Las transacciones a realizar estarán sujetas a los montos establecidos por las disposiciones legales aplicables, y en su caso las que Banregio haga del conocimiento del Cliente.

### Agregar una Tarjeta

Si aún no tienes agregada la tarjeta destino a la que requieres hacer tus pagos, da clic en el link Agrega una tarjeta, el sistema te pedirá que captures tu Contraseña Dinámica (Token), una vez dentro de la Número de tarieta

sección deberás ingresar la siguiente información: el sistema identifica a qué Banco corresponde y se muestra prescrito, posteriormente deberás capturar un Alias para la Cuenta Elige un alias para la cuenta

esta será la manera en que identificarás tu tarjeta, el siguiente campo es

opcional, Correo Electrónico al cual requieres mandar el comprobante del pago.

El sistema te mostrará la notificación de envío del código de activación a tu correo electrónico, (el código de

activación tiene una vigencia de 4 horas) y podrás seleccionar una de las siguientes opciones:

Ingresar después

te re-direccionará a la pantalla de Administración de Tarjetas de crédito, ahí encontrarás el catálogo con las tarjetas que tienes dadas de alta así como las pendientes de activar, con la opción Activala del sistema te mostrará la pantalla con los datos de la tarjeta a dar de alta, deberás ingresar el código de seguridad (enviado a tu correo electrónico) e introducir tu Contraseña Dinámica (Token).

El sistema te muestra la información de la tarjeta agregada, así como el link

Descarga el PDF con la opción de

Imprímelo

imprimir el recibo del alta de tu tarjeta en formato PDF, así como el botón ve a tus tarjetas de crédito, en el cual podrás ver el listado de tus tarjetas destino agregadas y por agregar, con la

opción de en la cual podrás realizar la modificación del alias y/o el correo electrónico registrado para

notificación de los pagos realizados y se encuentra la opción de desde esta opción puedes eliminar la(s) tarjeta(s) que desees solo confirmando la baja.

La tarjeta estará activa en 60 minutos y podrás realizar el pago.

Si al dar de alta la tarjeta presionas la opción Activala abora te mostrará la pantalla con los datos de la tarjeta que se va a agregar, deberás ingresar el código de seguridad (enviado a tu correo electrónico) y tu Contraseña Dinámica (Token). La tarjeta estará activa en 60 minutos para realizar tu transferencia.

Se muestra un link **Descarga el PDF** con la opción de imprimir el recibo del alta de tu Cuenta en formato PDF, así como el botón de ver a Cuentas destino, en el cual podrás ver el listado de tus Cuentas y tarjetas destino agregadas.

### 6.1. A Tarjetas de Crédito

En esta sección podrás realizar el pago de una tarjeta de crédito ingresando la siguiente información:

### Paso 1. Llena los datos para tu pago de tarjeta de crédito

• Elige la Cuenta origen.

| Desde la cuenta o tarjeta  |   |
|----------------------------|---|
| Elige una cuenta o tarjeta | • |

• Elige la Tarjeta a pagar, si aún no tienes la tarjeta agregada como destino presiona el link de Agregar una tarjeta, ver el apartado "Agregar una tarjeta".

| Tarjeta a pagar   | <u>Agrega una tarjeta</u> |
|-------------------|---------------------------|
| Elige una tarjeta | •                         |

• Captura el monto total a pagar.

| Tu total a pagar |  |
|------------------|--|
| \$               |  |
|                  |  |

• Descripción: Esta sección es opcional.

Descripción (Opcional)

• ¿Quieres programar tu transferencia?:

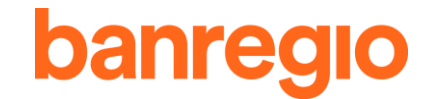

¿Quiéres programar tu transferencia?

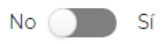

Puedes activar ésta opción para programar una transferencia, No Sí se desplegará la siguiente barra:

| Frecuencia     | plica el día   |  | Duración    | ¿Te avisamos por correo? |   |  |
|----------------|----------------|--|-------------|--------------------------|---|--|
| Una sola vez 🔻 | 15 Junio, 2018 |  | No aplica 🔹 | No, gracias              | • |  |

- Frecuencia: Selecciona aquí la frecuencia con la que se aplicará la transferencia.
- Aplica el Día: Selecciona el día en que quieres que la transferencia se realice.
  - Duración: Puedes seleccionar la duración entre fechas, por número de frecuencias, o ilimitado.
- ¿Te avisamos por correo?: Selecciona el mejor momento para que te notifiquemos sobre tus transferencias programadas.

Continúa

Da clic sobre este botón para continuar al paso 2 de Confirmación de Datos.

**Nota:** El pago de Tarjetas de Crédito Banregio desde una cuenta Banregio es aplicado el mismo día, pero el pago de Tarjeta de Crédito de otros Bancos puede aplicarse de 24 hasta 72 hrs hábiles.

### Paso 2. Confirmación de Datos

El sistema mostrará un resumen de los datos que capturaste en el paso 1 para tu pago de tarjeta. Deberás capturar tu Contraseña Dinámica (Token) y presiona el botón Confirma

```
Escribe tu token aquí
```

para proceder con el pago de tu servicio.

En caso de que sea incorrecta, selecciona la opción Regresa y el sistema te re-direccionará nuevamente a la pantalla donde capturaste la información de tu transferencia para modificarla, o presiona para regresar al menú de pagos.

### Paso 3. Recibo de Pago

Se mostrará en tu recibo de pago el resumen del pago realizado que mostrará lo siguiente:

- Desde la Cuenta o tarjeta
- Tarjeta a pagar
- Tu total a pagar
- Quien autoriza
- Datos de tu operación

Además, te ofrecemos las siguientes opciones:

Cancela tu operación

Para cancelar completamente el envío de la transferencia.

Agrégalo a tu carrito

Con la función "Agrégalo a tu Carrito" 🗮 podrás:

- Agregar y/o guardar tus operaciones a realizar como, transferencias, pagos de servicios, tarjetas de crédito y débito, etc.
- Consultar tus operaciones, <sup>Tus operaciones</sup> <sup>1</sup> presiona el signo de más (+) y el sistema desplegará el listado de las operaciones agregadas, aquí mismo antes de enviarlas podrás ver el detalle, editar y/o borrar tu operación si así lo deseas

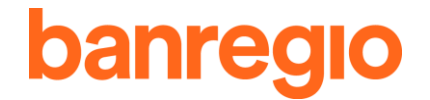

### Ve los detalles Edítalo Bórralo

• Enviarlas en el momento que lo decidas, el envío de estas operaciones lo podrás realizar de manera masiva, palomeando la opción de Seleccionar todas las operaciones

Seleccionar todas la operaciones, algunas o una de las operaciones, el sistema mostrará la

cantidad y monto de las operaciones seleccionadas, presiona el botón y solo se requiere capturar un solo Token para enviarlas.

Imprime tu recibo Da clic sobre este link y podrás imprimir el recibo de tu pago de tarjeta.

Descarga el PDF Da clic sobre este link y se descargará el recibo de tu pago de tarjeta en formato PDF.

🔺 Agrégalo a tus favoritos

transferencia que acabas de hacer se guarde, y la próxima vez solo tengas que visitar tus favoritos para realizarla, te pedirá que introduzcas un nombre para identificar la transacción en tus favoritos.

Paga otra tarjeta

Da clic sobre este botón y te regresará al menú para efectuar otro pago de tarjeta.

### 6.2. Servicios

En esta sección podrás realizar tus pagos de los más de 350 servicios, escuelas y empresas con los que cuenta Banregio:

| Básicos    | Automotriz   | Bie | enes raíces | Construcción |    | ión Educación Financieros |        | Financieros | Gobiernos y municipios |
|------------|--------------|-----|-------------|--------------|----|---------------------------|--------|-------------|------------------------|
| Industrial | Organizacior | nes | Otros       | Particular   | Sa | alud                      | Vivien | da          |                        |

### 6.2.1. Procedimiento General para realizar Pagos de Servicios:

Paso 1. Selecciona el servicio, escuela o empresa a la cual realizar el pago y Llena los datos para tu pago de Servicio

• Elige una Cuenta origen (puede ser Tarjeta de Débito o Tarjeta de Crédito).

| 1 E | Elige una | i cuenta d | o tarieta |  |  |
|-----|-----------|------------|-----------|--|--|

 Captura la referencia, código de barras, referencia Banregio, referencia a otros Bancos, referencia única, número de cuenta o número de teléfono según sea el servicio.

•

 Coloca datos específicos solicitados (algunos servicios pueden solicitar datos específicos como Ciudad, Dígito Verificador (DV)).

| Ciudad          |   |
|-----------------|---|
| Elige tu ciudad | • |

• Verifica el monto a pagar (en algunos casos deberá capturarse o bien, el sistema lo muestra prescrito).

### Paso 2. Confirmación de Datos

El sistema mostrará un resumen de los datos que capturaste en el paso 1 para tu pago de servicio.

Deberás capturar tu Contraseña Dinámica (Token) y presiona el botón Confirma Escribe tu token aquí

Cor

Ciudad

para proceder con el pago de tu servicio.

En caso de que sea incorrecta, selecciona la opción <sup>Regresa</sup> y el sistema te re-direccionará nuevamente a la pantalla donde capturaste la información de tu transferencia para modificarla,

o presiona Cancela tu operación para regresar al menú de pagos.

### Paso 3. Recibo de Pago

Se mostrará en tu recibo de pago el resumen del pago realizado que mostrará lo siguiente:

- Desde la Cuenta (Origen)
- Código de Barras
- Tu total a pagar
- Quien autoriza
- Datos de tu operación

Además, te ofrecemos las siguientes opciones:

### Cancela tu operación

Para cancelar completamente el envío de tu pago.

### Agrégalo a tu carrito

Con la función "Agrégalo a tu Carrito" 📕 podrás:

- Agregar y/o guardar tus operaciones a realizar como, transferencias, pagos de servicios, tarjetas de crédito y débito, etc.
- Consultar tus operaciones, <sup>Tus operaciones</sup> <sup>(1)</sup> presiona el signo de más (+) y el sistema desplegará el listado de las operaciones agregadas, aquí mismo antes de enviarlas podrás ver el detalle, editar y/o borrar tu operación si así lo deseas <u>Ve los detalles Edítalo Bórralo</u>
- Enviarlas en el momento que lo decidas, el envío de estas operaciones lo podrás realizar de manera masiva, palomeando la opción de Seleccionar todas las operaciones

Seleccionar todas la operaciones , algunas o una de las operaciones, el sistema mostrará la

cantidad y monto de las operaciones seleccionadas, presiona el botón continúa y solo se requiere capturar un solo Token para enviarlas.

Imprime tu recibo Da clic sobre este link y podrás imprimir el recibo de tu pago de servicio.

**Descarga el PDF** Da clic sobre este link y se descargara el recibo de tu pago de servicio en formato PDF.

### 6.2.2. Básicos

El procedimiento para realizar el pago de los servicios es el mismo que el procedimiento general para realizar pagos de servicios, descrito anteriormente (**Ver**: Procedimiento General para realizar pagos de servicios).

### Gas

- ECOGAS
  - Naturgy
- Naturgy
- Gas Natural de Juárez

### Electricidad

• CFE CFE

Agua

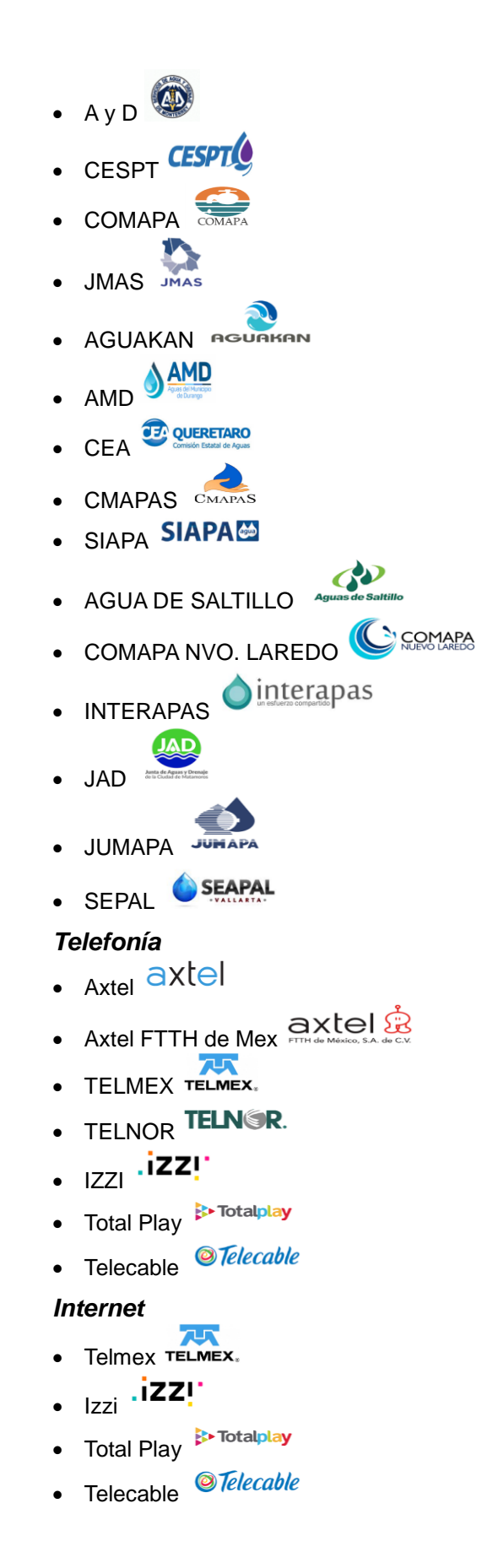

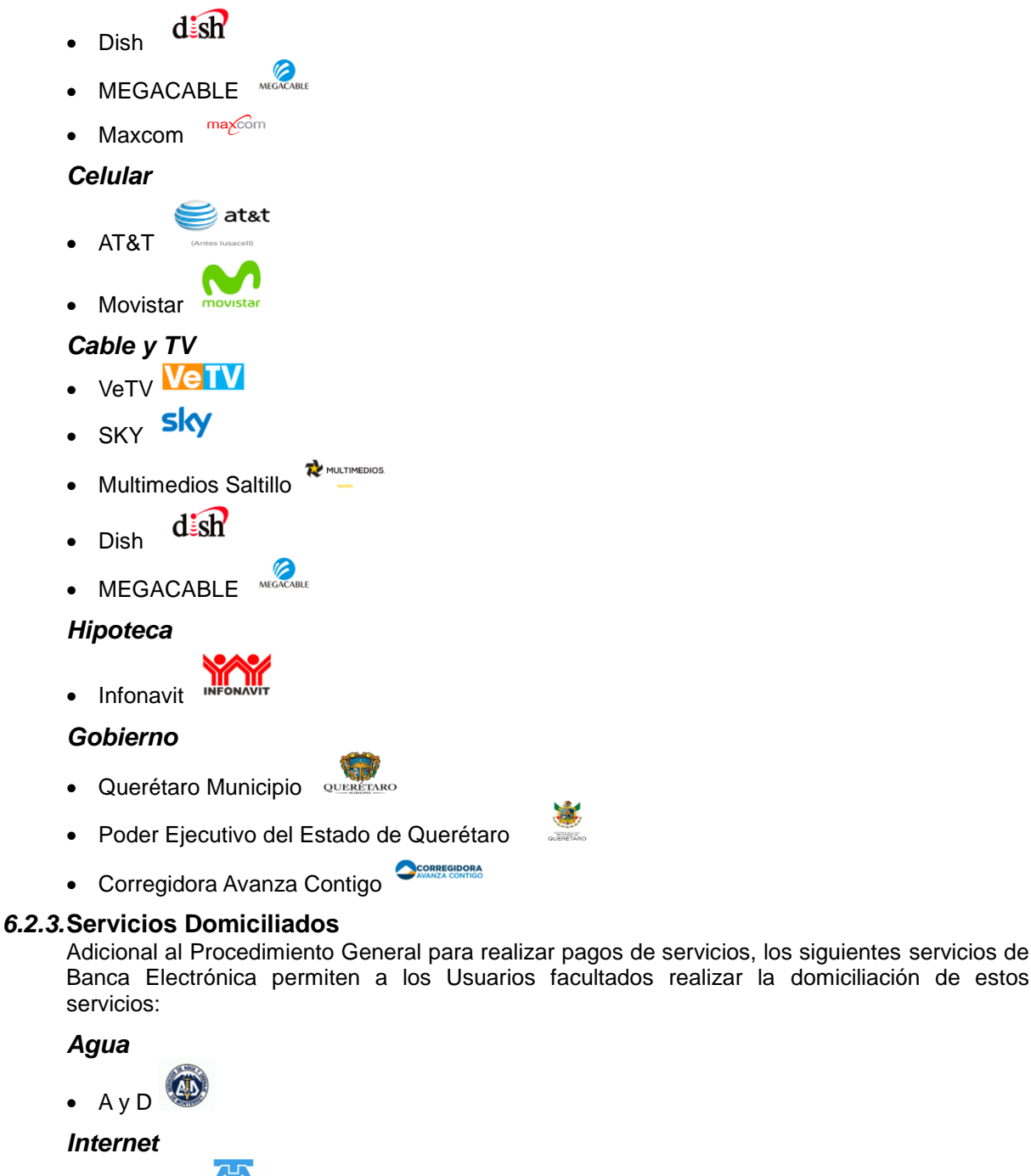

TELMEX TELMEX.

### Telefonía

• TELMEX TELMEX.

El procedimiento es el siguiente:

1 Da clic en el botón

Información de Uso Público

Domicilia tu pago

**1** 

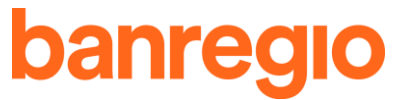

- 2 Captura los datos solicitados (Cuenta Origen, Cantidad máxima autorizada, Titular del servicio, y número de servicio).
- 3 Selecciona el Check informativo en el cual se te indica que en cualquier momento podrás realizar la cancelación de la domiciliación sin cargo alguno.
- 4 Captura la Contraseña Dinámica (Token) y presiona el botón
- 5 Aparecerá el comprobante de dicha operación el cual se podrá imprimir en caso de requerirse. Al contar con una domiciliación contratada, aparecerá un listado con los datos de la misma, mostrando la Cuenta Origen, Proveedor, Referencia y el Monto autorizado.
- 6 En caso de requerir modificar o cancelar una domiciliación contratada anteriormente lo podrá realizar desde la opción del menú Pagos Tus pagos programados y domiciliados, se mostrará el listado con los servicios que cuenten con domiciliación y realiza la

modificación desde el link Edítalo Cobien podrás cancelarlo desde el link Cancélalo X.

### 6.3. Colegios

En esta sección podrás realizar tus pagos a Colegios con los que Banregio tiene convenio:

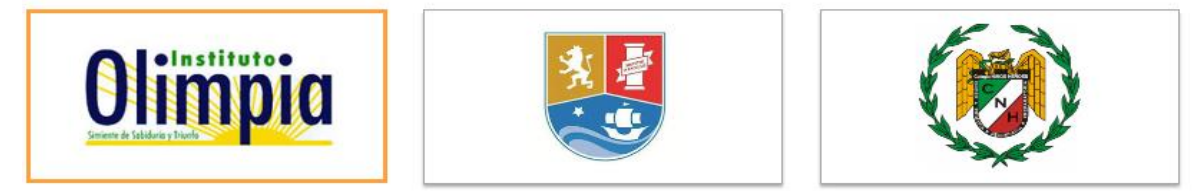

### 6.3.1. Procedimiento General para Pago de Colegios:

### Paso 1. Llena los Datos para tu Pago de Servicio

• Elige una Cuenta origen (puede ser Tarjeta de Débito o Tarjeta de Crédito).

| Desde la cuenta o tarjeta  |   |
|----------------------------|---|
| Elige una cuenta o tarjeta | , |

 Captura la referencia (puede ser Código de barras, referencia Banregio, referencia a otros Bancos o referencia única).

| Có |  |  |  |
|----|--|--|--|
|    |  |  |  |
|    |  |  |  |

 Captura la información solicitada, algunos Colegios requieren que elijas el grado de escolaridad (Preescolar, Primaria, Secundaria y Preparatoria).
 Nivel de escolaridad

O Preescolar O Primaria O Secundaria y Preparatoria

• Verifica el monto a pagar (en algunos casos deberá capturarse o bien, el sistema lo muestra prescrito).

### Paso 2. Confirmación de Datos

El sistema mostrará un resumen de los datos que capturaste en el paso 1 para tu pago de servicio.

Deberás capturar tu Contraseña Dinámica (Token) y presiona el botón Confirma

para proceder con el pago de tu servicio.

### Paso 3. Recibo de Pago

Se mostrará en tu recibo de pago el resumen del pago realizado que mostrará lo siguiente:

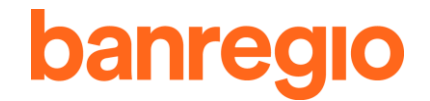

- Desde la Cuenta (Origen)
- Código de Barras
- Tu total a pagar
- Quien autoriza
- Datos de tu operación

Además, te ofrecemos las siguientes opciones:

### Cancela tu operación

Para cancelar completamente el envío de la transferencia.

Agrégalo a tu carrito

Con la función "Agrégalo a tu Carrito" 📕 podrás:

- Agregar y/o guardar tus operaciones a realizar como, transferencias, pagos de servicios, tarjetas de crédito y débito, etc.
- Consultar tus operaciones, Tus operaciones (1) + presiona el signo de más (+) y el sistema desplegará el listado de las operaciones agregadas, aquí mismo antes de enviarlas podrás ver el detalle, editar y/o borrar tu operación si así lo deseas Ve los detalles Edítalo Bórralo
- Enviarlas en el momento que lo decidas, el envío de estas operaciones lo podrás realizar de manera masiva, palomeando la opción de Seleccionar todas las operaciones

Seleccionar todas la operaciones, el sistema mostrará la

cantidad y monto de las operaciones seleccionadas, presiona el botón <sup>Continúa</sup> y solo se requiere capturar un solo Token para enviarlas.

**Descarga el PDF** Da clic sobre este link y podrás imprimir el recibo de tu pago de servicio. Da clic sobre este link y se descargara el recibo de tu pago de servicio en formato PDF.

Regresa a menu de colegios

Da clic y regresa al menú para efectuar otro pago a Colegios.

### 6.3.2. Olimpia

Olimpia

El procedimiento para realizar el pago de este Colegio es el mismo que el procedimiento general para realizar pagos de colegios, descrito anteriormente (**Ver**: Procedimiento General para pago de Colegios).

### 6.3.3. Liceo de Monterrey

### 

El procedimiento para realizar el pago de este colegio es el mismo que el procedimiento general para realizar pagos de colegios, descrito anteriormente (**Ver**: Procedimiento General para pago de Colegios).

### 6.3.4. Niños Héroes Tijuana

### ۲

El procedimiento para realizar el pago de este colegio es el mismo que el procedimiento general para realizar pagos de colegios, descrito anteriormente (**Ver**: Procedimiento General para pago de Colegios).

### 6.4. Créditos

En esta sección podrás realizar abonos a capital o bien liquidaciones de los Créditos que tengas

#### contratados con Banregio:

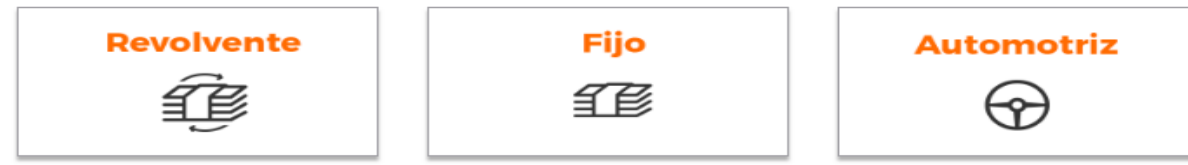

Así como programar recordatorios para no olvidar la fecha de pago de dichos Créditos. Horarios de Pago de Créditos

| Tipo de Crédito    | Horario  |
|--------------------|----------|
| Crédito Fijo       | 24 horas |
| Crédito Revolvente | 24 horas |
| Crédito Automotriz | 24 horas |

### 6.4.1.Crédito Revolvente

### Paso 1. Llena los Datos para tu Pago de Crédito

- Elige una Cuenta origen.
   Desde la cuenta
  - Elige una cuenta
- Selecciona el Número de Crédito que deseas pagar.

 En automático aparecerá la información de tu Crédito como es: Nombre del Cliente, Saldo Total del Crédito, y las fechas de inicio y vencimiento de tu crédito seleccionado. Tu deuda al día de hoy
 Inicio de tu crédito
 Fin de tu crédito

•

 Selecciona si deseas realizar un Pago Total (para liquidar tu Crédito) o bien pagos parciales "Tú pago para abonar a capital", en caso de seleccionar este último deberás capturar el importe que deseas pagar.
 Tu pago para abonar a capital

|   | \$                         | P        | Pagar el total |  |  |
|---|----------------------------|----------|----------------|--|--|
| • | Presiona el botón Continúa | Continúa |                |  |  |

### Paso 2. Confirmación de Datos

Una vez que presionas el botón Continúa, el sistema mostrará un resumen de los datos que capturaste en el paso 1 para tu pago de crédito.

Deberás capturar tu Contraseña Dinámica (Token) y presiona el botón Confirma

para proceder con el pago de tu crédito.

### Paso 3. Recibo de Pago

Se mostrará en tu recibo de pago el resumen del pago realizado que mostrará lo siguiente:
banred

- Desde la Cuenta (Origen) •
- Crédito (Nombre del crédito)
- Tu deuda al día de hoy
- Tu pago para abonar a capital
- Revisa el detalle de tu pago (link en el cual se detalla la descripción capturada, el nombre del crédito y la cantidad de tu pago)
- Tu deuda después del pago
- Datos de tu operación

Además, te ofrecemos las siguientes opciones:

Imprimelo Da clic sobre este link y podrás imprimir el recibo de tu pago de crédito.

Descarga el PDF Da clic sobre este link y se descargará el recibo de tu pago de tu crédito en formato PDF.

\star Agrégalo a tus favoritos

Da clic sobre este botón para que la información exacta de la transferencia que acabas de hacer se guarde, y la próxima vez solo tengas que visitar tus favoritos para realizarla, te pedirá que introduzcas un nombre para identificar la transacción en tus favoritos.

#### Regresa a tus créditos

Da clic y regresa al menú para efectuar otro pago a créditos.

# 6.4.2. Crédito Fijo

# Paso 1. Llena los Datos para tu Pago de Crédito

- Elige una Cuenta origen. Desde la cuenta Elige una cuenta • Selecciona el Número de Crédito que deseas pagar. Crédito Elige un crédito -
- En automático aparecerá la información de tu Crédito como es: Nombre del Cliente, Saldo Total del Crédito, y las fechas de inicio y vencimiento de tu crédito seleccionado. Tu deuda al día de hoy Inicio de tu crédito Fin de tu crédito \$0.00 M.N
- Selecciona si deseas realizar un Pago Total (para liguidar tu Crédito) o bien pagos parciales "Tú pago para abonar a capital", en caso de seleccionar este último deberás capturar el importe que deseas pagar. Tu pago para abonar a capital

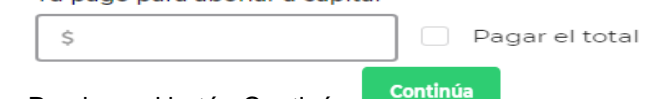

Presiona el botón Continúa

# Paso 2. Confirmación de Datos

Una vez que presionas el botón Continúa, el sistema mostrará un resumen de los datos que capturaste en el paso 1 para tu pago de crédito.

Deberás capturar tu Contraseña Dinámica (Token) y presiona el botón Confirma Escribe tu token aquí

Confirm

para proceder con el pago de tu crédito.

# Paso 3. Recibo de Pago

Se mostrará en tu recibo de pago el resumen del pago realizado que mostrará lo siguiente:

- Desde la Cuenta origen
- Crédito (Nombre del crédito)

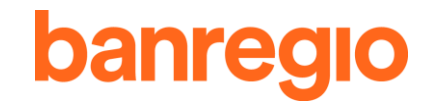

- Tu deuda al día de hoy •
- Tu pago para abonar a capital •
- Revisa el detalle de tu pago (link en el cual se detalla la descripción capturada, el nombre • del crédito y la cantidad de tu pago)
- Tu deuda después del pago •
- Datos de tu operación •

Además, te ofrecemos las siguientes opciones:

**Imprímelo** Da clic sobre este link y podrás imprimir el recibo de tu pago de crédito. **Descarga el PDF** Da clic sobre este link y se descargará el recibo de tu pago de tu crédito en formato PDF.

| * Agrégalo a tus favoritos                                                                                                    |
|----------------------------------------------------------------------------------------------------|
| transferencia que acabas de realizar se guarde y la próxima vez solo tengas que visitar tus favoritos para realizarla nuevamente, al presionar esta opción, el sistema te pedirá que introduzcas un nombre para identificar tu transacción en el listado de favoritos, Escribe el nombre para tu favorito |
| una vez capturado, presiona el botón Guárdalo                                                                                                    |
| Cuárdalo y tu pago quedará agregado, podrás visualizarlo dando clic en la estrella que se                                                                                                    |
| muestra en la parte superior del lado derecho de tu Banca Electrónica 🔺 🍮 desde aquí                                                                                                    |
| puedes editar tu transacción, solo presiona el link Edítalo o bien podrás borrarlo si lo deseas, solo confirma que estás de acuerdo y desaparecerá de tu listado, al presionar la                                                                                                    |
| opción Transfiere otra vez se desplegará la pantalla con la misma información capturada la                                                                                                    |
| primera vez, solo presiona el botón continúa, confirma con tu Contraseña Dinámica Token y                                                                                                    |
| presiona el botón Confirma y jlisto!, ya realizaste la operación con la misma información capturada anteriormente.                                                                                                    |
| Da clic y regresa al menú para efectuar otro pago a créditos.<br>6.4.3.Crédito Automotriz                                                                                                    |
| Paso 1. Llena los Datos para tu Pago de Crédito <ul> <li>Elige una Cuenta origen.</li> <li>Desde la cuenta</li> </ul>                                                                                                    |
| Elige una cuenta 🔹                                                                                                    |
| <ul> <li>Selecciona el Número de Crédito que deseas pagar.<br/>Crédito</li> </ul>                                                                                                    |
| Elige un crédito 🔹                                                                                                    |
| <ul> <li>En automático aparecerá la información de tu Crédito como es: Nombre del Cliente, Saldo<br/>Total del Crédito, y las fechas de inicio y vencimiento de tu crédito seleccionado.<br/>Tu deuda al día de hoy</li> <li>Inicio de tu crédito</li> <li>Fin de tu crédito</li> </ul>                   |
| <ul> <li>Selecciona si deseas realizar un Pago Total (para liquidar tu Crédito) o bien pagos<br/>parciales "Tú pago para abonar a capital", en caso de seleccionar este último deberás<br/>capturar el importe que deseas pagar.</li> </ul>                                                               |

Tu pago para abonar a capital

\$ Pagar el total

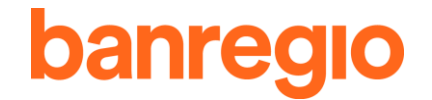

Presiona el botón Continúa

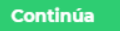

# Paso 2. Confirmación de Datos

Una vez que presionas el botón Continúa, el sistema mostrará un resumen de los datos que capturaste en el paso 1 para tu pago de crédito.

Deberás capturar tu Contraseña Dinámica (Token) y presiona el botón Confirma Escribe tu token aquí

fime para proceder con el pago de tu crédito.

#### Paso 3. Recibo de Pago

Se mostrará en tu recibo de pago el resumen del pago realizado que mostrará lo siguiente:

- Desde la Cuenta origen
- Crédito (Nombre del crédito)
- Tu deuda al día de hoy
- Tu pago para abonar a capital
- Revisa el detalle de tu pago (link en el cual se detalla la descripción capturada, el nombre del crédito y la cantidad de tu pago)
- Tu deuda después del pago
- Datos de tu operación

Además, te ofrecemos las siguientes opciones:

Imprímelo Da clic sobre este link y podrás imprimir el recibo de tu pago de crédito.

**Descarga el PDF** Da clic sobre este link y se descargará el recibo de tu pago de tu crédito en formato PDF.

🖈 Agrégalo a tus favoritos

Da clic sobre este botón para que la información exacta de la transferencia que acabas de realizar se guarde y la próxima vez solo tengas que visitar tus favoritos para realizarla nuevamente, al presionar esta opción, el sistema te pedirá que introduzcas un nombre para identificar tu transacción en el listado de favoritos, Escribe el nombre para tu favorito

una vez capturado, presiona el botón Guárdalo

Guárdalo

y tu pago quedará agregado, podrás visualizarlo dando clic en la estrella que se

muestra en la parte superior del lado derecho de tu Banca Electrónica

puedes editar tu transacción, solo presiona el link si lo deseas, solo confirma que estás de acuerdo y desaparecerá de tu listado, al presionar la

opción **Transfiere otra vez** se desplegará la pantalla con la misma información capturada la primera vez, solo presiona el botón **Continúa**, confirma con tu Contraseña Dinámica (Token) **Escribe tu token aquí** y presiona el botón Confirma misma información capturada anteriormente.

Regresa a tus créditos

Da clic y regresa al menú para efectuar otro pago a créditos.

# 6.5. Pago de Impuestos y Aportaciones

En esta sección podrás realizar tus pagos o aportaciones de los siguientes impuestos:

desde aquí

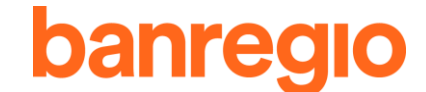

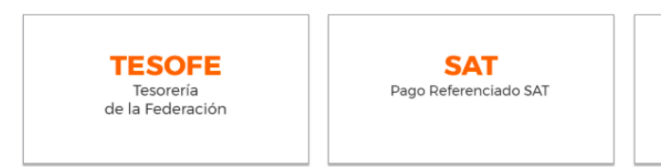

#### DPA Derechos, Productos y Aprovechamientos

Ŧ

# 6.5.1. TESOFE (Tesorería de la Federación)

El procedimiento para realizar Pagos a la Tesorería de la Federación (TESOFE) es el siguiente:

# Paso 1. Llena los Datos para tu Pago de Impuestos TESOFE

• Elige una Cuenta origen. Desde la cuenta

Elige una cuenta

Ingresa la línea de captura alfanumérica (20 dígitos).

| Línea de captura |  |  |
|------------------|--|--|
|                  |  |  |
| L                |  |  |

 Captura el monto del pago a realizar. Tu total a pagar

| \$ |  |          |
|----|--|----------|
|    |  |          |
|    |  | Continúa |

Presiona el botón Continúa

# Paso 2. Confirmación de Datos

Una vez que presionas el botón Continúa, el sistema mostrará un resumen de los datos que capturaste en el paso 1 para tu pago de impuesto.

Deberás capturar tu Contraseña Dinámica (Token) y presiona el botón Confirma Escribe tu token aquí

para proceder con el pago de tu impuesto.

Antes de continuar, el sistema te muestra las siguientes opciones:

# Cancela tu operación

Para cancelar completamente el envío del pago.

# Agrégalo a tu carrito

Con la función "Agrégalo a tu Carrito" 📕 podrás:

- Agregar y/o guardar tus operaciones a realizar como, transferencias, pagos de servicios, tarjetas de crédito y débito, etc.
- Consultar tus operaciones, <sup>Tus operaciones</sup> <sup>(1)</sup> + presiona el signo de más (+) y el sistema desplegará el listado de las operaciones agregadas, aquí mismo antes de enviarlas podrás ver el detalle, editar y/o borrar tu operación si así lo deseas <u>Ve los detalles Edítalo Bórralo</u>
- Enviarlas en el momento que lo decidas, el envío de estas operaciones lo podrás realizar de manera masiva, palomeando la opción de Seleccionar todas las operaciones

Seleccionar todas la operaciones , algunas o una de las operaciones, el sistema mostrará la

cantidad y monto de las operaciones seleccionadas, presiona el botón <sup>Continúa</sup> y solo se requiere capturar un solo Token para enviarlas.

# Paso 3. Recibo de Pago

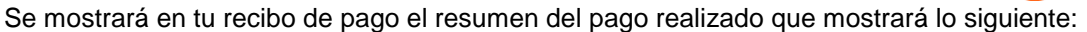

- Desde la Cuenta (Origen)
- Línea de Captura
- Tu total a pagar
- Tu fecha de pago
- Número de operación TESOFE
- Medio de pago
- Número de operación Banregio

Además, te ofrecemos las siguientes opciones:

Imprímelo Da clic sobre este link y podrás imprimir el recibo de tu pago.

Descarga el PDF Da clic sobre este link y se descargará el recibo de tu pago en formato PDF.

Regresa a impuestos y aportaciones Da clic y regresa al menú para efectuar otro pago de impuestos.

•

# 6.5.2. SAT (Referenciados)

El procedimiento para realizar Pagos Referenciados SAT es el siguiente:

#### Paso 1. Llena los Datos para tu Pago Referenciado SAT

• Elige una Cuenta origen. Desde la cuenta

Elige una cuenta

- Ingresa la línea de captura alfanumérica (20 dígitos).
   Línea de captura
- Captura el monto del pago a realizar.

| ÷ |  |  |
|---|--|--|
| Ş |  |  |

Presiona el botón
 Continúa

Antes de continuar, el sistema te muestra las siguientes opciones:

Cancela tu operación Para cancelar completamente el envío del pago.

# Agrégal<u>o a tu carrito</u>

Con la función "Agrégalo a tu Carrito" 📜 podrás:

- Agregar y/o guardar tus operaciones a realizar como, transferencias, pagos de servicios, tarjetas de crédito y débito, etc.
- Consultar tus operaciones, <sup>Tus operaciones</sup> <sup>(1)</sup> presiona el signo de más (+) y el sistema desplegará el listado de las operaciones agregadas, aquí mismo antes de enviarlas podrás ver el detalle, editar y/o borrar tu operación si así lo deseas <u>Ve los detalles Edítalo Bórralo</u>
- Enviarlas en el momento que lo decidas, el envío de estas operaciones lo podrás realizar de manera masiva, palomeando la opción de Seleccionar todas las operaciones

reg

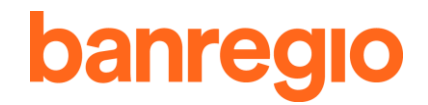

Seleccionar todas la operaciones, algunas o una de las operaciones, el sistema mostrará la

Continúa cantidad y monto de las operaciones seleccionadas, presiona el botón v solo se requiere capturar un solo Token para enviarlas.

#### Paso 2. Confirmación de Datos

Una vez que presionas el botón Continúa, el sistema mostrará un resumen de los datos que capturaste en el paso 1 para tu pago de impuesto.

Deberás capturar tu Contraseña Dinámica (Token) y presiona el botón Confirma Escribe tu token aquí

# Confirma

para proceder con el pago de tu impuesto.

#### Paso 3. Recibo de Pago

Se mostrará en tu recibo de pago el resumen del pago realizado que mostrará lo siguiente:

- Desde la Cuenta (Origen)
- Línea de Captura
- Importe Pagado
- Fecha y Hora de pago •
- Medio de Presentación
- Número de operación
- Llave de pago
- Datos de tu operación

Además, te ofrecemos las siguientes opciones:

Imprímelo Da clic sobre este link y podrás imprimir el recibo de tu pago.

Descarga el PDF Da clic sobre este link y se descargará el recibo de tu pago en formato PDF.

Regresa a impuestos y aportaciones Da clic y regresa al menú para efectuar otro pago de

•

impuestos.

# 6.5.3. DPA (Derechos, Productos y Aprovechamientos)

El procedimiento para realizar Pagos del Impuesto Federal DPA es el siguiente:

#### Paso 1. Pago de Impuesto Federal DPA a través de la Banca Mexicana

- Elige una Cuenta origen.
  - Desde la cuenta

Elige una cuenta

El sistema desplegará la siguiente pantalla para captura de información

|                              | communat NPC.                                                                          | continuar Sin NPC                     |                                       |
|------------------------------|----------------------------------------------------------------------------------------|---------------------------------------|---------------------------------------|
| CURP:                        |                                                                                        |                                       | Detalle:                              |
| Apellido Paterno:            |                                                                                        |                                       | ·                                     |
| Apellido Materno:            |                                                                                        |                                       |                                       |
| Nombre:                      |                                                                                        |                                       |                                       |
| Dependencias y Entidades     |                                                                                        |                                       |                                       |
| 01 Secretaria de Gobernación |                                                                                        | Ŧ                                     |                                       |
| 🗌 No aplica período          | <ul> <li>Mensual</li> <li>Bimest</li> <li>Cuatrimestral</li> <li>Semestical</li> </ul> | tral Trimestral<br>tral Del Ejercicio |                                       |
| Ejercicio: 2018 🔻            | Clave de Referencia del DPA:                                                           |                                       |                                       |
| Período: Diciembre 🔻         | Cadena de la dependencia:                                                              |                                       |                                       |
| Salo                         | lo a Favor:                                                                            |                                       |                                       |
|                              | DPA                                                                                    | IVA ACTOS ACCIDENTALES                |                                       |
| Importe:                     |                                                                                        |                                       |                                       |
| -Parte actualizada:          |                                                                                        |                                       |                                       |
| -Recargos:                   |                                                                                        |                                       |                                       |
| -Multas por corrección:      |                                                                                        |                                       | · · · · · · · · · · · · · · · · · · · |
| Compensaciones:              |                                                                                        |                                       | Total efectivamente pagado:           |
| Cantidad a pagar:            | 0                                                                                      | 0                                     | 0                                     |

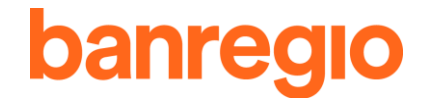

# 6.5.4. SAT (Comercio Exterior)

El procedimiento para realizar Pagos de Comercio Exterior SAT es el siguiente:

#### Paso 1. Llena los Datos para tu Pago de Comercio Exterior SAT

• Elige una Cuenta origen. Desde la cuenta

Elige una cuenta 🔹

| <ul> <li>Ingress la línes de centure elfenumérica (20 dícites)</li> </ul>                           |
|----------------------------------------------------------------------------------------------------|
| <ul> <li>Ingresa la línea de captura allanumenca (20 dígitos).</li> <li>Línea de captura</li> </ul> |
|                                                                                                    |
|                                                                                                    |
| Captura el monto del pago a realizar.                                                               |
| Tu total a pagar                                                                                    |
| \$                                                                                                  |
|                                                                                                    |
| Presiona el botón     Continúa                                                                      |
| Antes de continuar, el sistema te muestra las siguientes opciones:                                  |
| Cancela tu operación                                                                                |
| Para cancelar completamente el envío del pago.                                                      |
| Paso 2. Confirmación de Datos                                                                       |
| Una vez que presionas el botón Continúa, el sistema mostrará un resumen de los datos que            |
| capturaste en el paso 1 para tu pago de impuesto.                                                   |
| Deberás capturar tu Contraseña Dinámica (Token) y presiona el botón Confirma                        |
| Escribe tu token aquí                                                                               |
| confirma para proceder con el pago de tu impuesto                                                   |
|                                                                                                    |
| Paso 3. Recibo de Pago                                                                              |

Se mostrará en tu recibo de pago el resumen del pago realizado que mostrará lo siguiente:

- Línea de captura
- Importe pagado
- Fecha y hora
- N° Operación Bancaria
- N° Transacción SAT
- Medio de presentación
- Cuenta de cargo
- Datos de tu Operación

Además, te ofrecemos las siguientes opciones:

Imprímelo Da clic sobre este link y podrás imprimir el recibo de tu pago.

Descarga el PDF Da clic sobre este link y se descargará el recibo de tu pago en formato PDF.

Regresa a impuestos y aportaciones Da clic y regresa al menú para efectuar otro pago de impuestos.

# 6.6. Pagos Empresariales

El procedimiento para realizar Pagos Empresariales es muy parecido a un pago de servicios.

# Paso 1. Llena los Datos para tu Pago a una Empresa

• Seleccionar la Cuenta Origen (Cuenta de cargo del pago).

Desde la cuenta

Elige una cuenta

• Capturar el número de referencia (18 dígitos).

| Número de referencia | à |
|----------------------|---|
|                      |   |
| Empresa a pagar.     |   |
| Empresa a pagar      |   |
|                      |   |
| Tu total a pagar.    |   |
| Tu total a pagar     |   |
| \$                   |   |
|                      |   |

Presiona el botón Continúa
 Continúa

Antes de continuar, el sistema te muestra las siguientes opciones:

Cancela tu operación

Para cancelar completamente el envío del pago.

Agrégalo a tu carrito Con la función "Agrégalo a tu Carrito" 🌹 podrás:

- Agregar y/o guardar tus operaciones a realizar como, transferencias, pagos de servicios, tarjetas de crédito y débito, etc.
- Tus operaciones (19) • Consultar tus operaciones, presiona el signo de más (+) y el sistema desplegará el listado de las operaciones agregadas, aquí mismo antes de enviarlas podrás ver el detalle, editar y/o borrar tu operación si así lo deseas Ve los detalles Edítalo Bórralo
- Enviarlas en el momento que lo decidas, el envío de estas operaciones lo podrás realizar de manera masiva, palomeando la opción de Seleccionar todas las operaciones

Seleccionar todas la operaciones , algunas o una de las operaciones, el sistema mostrará la cantidad

y monto de las operaciones seleccionadas, presiona el botón y solo se requiere capturar un solo Token para enviarlas.

# Paso 2. Confirmación de Datos

Una vez que presionas el botón Continúa, el sistema mostrará un resumen de los datos que capturaste en el paso 1 de tu pago Empresarial.

Deberás capturar tu Contraseña Dinámica (Token) y presiona el botón Confirma

para proceder con tu pago Empresarial.

# Paso 3. Recibo de Pago

Se mostrará en tu recibo de pago el resumen del pago realizado que mostrará lo siguiente:

- Desde la Cuenta Origen
- Número de Referencia
- Empresa a pagar
- Tu total a pagar
- Quién autoriza
- Datos de tu operación

Además, te ofrecemos las siguientes opciones:

Imprímelo Da clic sobre este link y podrás imprimir el recibo de tu pago.

Descarga el PDF Da clic sobre este link y se descargará el recibo de tu pago en formato PDF.

Haz otro pago

Te re-direcciona a que realices un nuevo pago empresarial.

# 6.7. Tus Pagos Programados y Domiciliados (ve y modifica)

En esta sección encontrarás todos los pagos que hayas domiciliado y programado desde la función "Programar" en tus Pagos de Servicios y Pagos de Tarjetas de Crédito.

Si ya cuentas con algún Pago Domiciliado el sistema te mostrará la siguiente información:

|  | Pago a | Desde la cuenta | Cantidad | Frecuencia y<br>duración | Tu siguiente<br>pago | Te avisamos | Modifícalo |
|--|--------|-----------------|----------|--------------------------|----------------------|-------------|------------|
|--|--------|-----------------|----------|--------------------------|----------------------|-------------|------------|

- Pago a: Se mostrará el nombre del Servicio o Producto domiciliado.
- Desde la cuenta: Se mostrará la Cuenta Origen a la cual se estará realizando el cargo.
- Cantidad: Monto por el cual se estará realizando el cargo.
- Frecuencia y duración: Se mostrará la fecha y veces que se realizará el cargo.
- Tu siguiente pago: Se te mostrará la fecha en la cual se aplicará el siguiente cargo.
- **Te avisamos:** Aplica solamente para pagos programados y te muestra la fecha previa en que se te recordara acerca de tu pago.
- Modifícalo: Da clic en el link Editalo Z y te re-direccionará a la pantalla en la cual ingresaste

por primera vez tus datos para realizar el ajuste. La opción <u>Cancélalo x</u> permite realizar la cancelación de tu programación de pagos, misma que se llevará a cabo en un lapso no mayor a tres días hábiles bancarios contados a partir de la fecha de esta solicitud, para concluir este proceso, solo es necesario autorizar mediante Contraseña Dinámica (Token) y listo.

# 6.8. Recordatorios

En esta sección podrás registrar, modificar y eliminar los recordatorios de pagos registrados. Si ya cuentas con algún recordatorio registrado, el sistema te mostrará la siguiente información:

- **Tipo de pago:** Muestra el tipo de pago seleccionado (Tarjeta de Crédito, Servicios, Colegios, Créditos, Impuestos).
- Descripción: Muestra la descripción con la que hayas registrado tu recordatorio.
- Fecha: Muestra la fecha en que estarás recibiendo tu recordatorio de pago.
- Periodo: Muestra el periodo seleccionado de tus recordatorios (Mensual, Bimestral).

Para agregar tus recordatorios, da clic en el link Agregar recordatorio y captura la siguiente información:

• **Tipo de pago:** Selecciona el tipo de pago del cual estarás recibiendo tu recordatorio (Tarjeta de Crédito, Servicios, Colegios, Créditos, Impuestos).

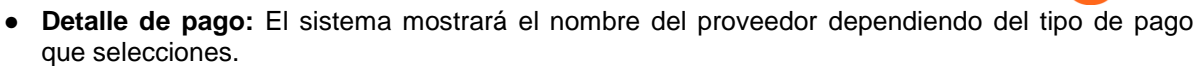

- Frecuencia: Selecciona la frecuencia con la que deseas recibir tu recordatorio.
- Fecha del Recordatorio: Selecciona la fecha en la que deseas comenzar a recibir tus recordatorios.
- Descripción: Captura una descripción para que identifiques tu recordatorio.

Presiona el botón Guárdalo y listo, tu recordatorio quedó registrado.

Aquí mismo podrás editar tus recordatorios, presionando el link te re-direccionará a la pantalla de captura de información o eliminar si así lo deseas en el link te re-direccionará a la

# 7. INVERSIONES

# Inversiones

Desde esta opción el Usuario podrá cotizar, ver los rendimientos de sus cotizaciones y realizar la compra de una inversión en Pagaré, Fondos de Inversión, CEDES y Mesa de Dinero.

# 7.1. Pagaré

En este apartado se mostrará un listado con los pagarés activos de las Cuentas que el Cliente tenga relacionadas en su servicio de Banca Electrónica, con la siguiente información: Tu inversión con la

instrucción correspondiente en link para editar si así lo deseas Pagaré renovar  $\checkmark$  Cantidad Invertida, Tasa bruta, Tu Interés neto, Plazo en días, Fecha de vencimiento, Instrucción, Tu total, así como el link para renovar o bien liquidar tu inversión en la fecha de vencimiento y el link para modificar la instrucción de tu pagaré Modifícalo.

| Tu inversión Cantidad Tasa Tu<br>Tu inversión invertida bruta neto | Plazo Vence<br>en días el día | Instrucción T | Fu total Edítalo |
|--------------------------------------------------------------------|-------------------------------|---------------|------------------|
|--------------------------------------------------------------------|-------------------------------|---------------|------------------|

# 7.1.1.Haz una Inversión

Para realizar la compra/ cotización de Pagarés da clic en el botón Haz una inversión y captura la siguiente información:

#### Paso 1. Compra un Pagaré

 Selecciona la Cuenta de Cheques en donde se realizará la inversión. En automático aparecerá el saldo de dicha Cuenta. Desde la cuenta

•

Elige una cuenta

• Captura el monto de tu inversión.

| ( ÷     |  |
|---------|--|
| \$ 0.00 |  |

• Captura el plazo, este no podrá ser mayor a 999 días.

| I |  |  |  |
|---|--|--|--|
| I |  |  |  |
| L |  |  |  |

• El sistema calculará la fecha de inicio, de vencimiento, así como los intereses a otorgar.

Total que recibirás al vencimiento 😯

- Elige una instrucción de liquidación al vencimiento:
  - ✓ Renovar solo cantidad invertida
  - ✓ Renovar cantidad invertida + Intereses
  - ✓ No Renovar

#### Haz la inversión

Da clic en el botón para generar la inversión y autoriza mediante tu Contraseña Dinámica (Token), confirma tu pagaré y ¡listo!, el sistema te desplegará el detalle de tu pagaré.

# Paso 2. Verifica y Confirma la Información de tu Pagaré

En la siguiente pantalla te mostrará los datos de tu inversión, si son correctos, captura tu

Contraseña Dinámica (Token) y da clic en

En caso de que requieras cancelar la operación da clic en el link Cancela tu operación, para volver al resumen de tus pagarés activos.

#### Paso 3. Revisa e Imprime tu Comprobante

• Una vez realizada la operación de tu pagaré, el sistema te arrojará el comprobante, en

esta opción podrás visualizar la carátula del pagaré, solo da clic en el link Vela carátula y

si deseas imprimirlo, da clic en el link para la impresión en formato PDF de tu comprobante.

# 7.1.2. Modifica / Reinvierte tu Inversión

Si ya cuentas con un pagaré activo y deseas realizar alguna modificación o bien reinvertirlo, realiza los siguientes pasos:

# Paso 1. Selecciona la Inversión a Renovar o Modificar

Modifícalo

- Da clic en el link 🗹 de la inversión que deseas renovar o modificar.
  - Si no es día de vencimiento:
    - ✓ Aparecerá la información de tu pagaré bloqueada y solo se permite modificar la instrucción de liquidación, es decir renovar capital, Renovar capital con interés, y/o No renovar.
  - Si es el día de vencimiento:
    - ✓ Podrás modificar, adicional a las instrucciones de liquidación, el monto y el plazo que se desea reinvertir.

# Paso 2. Verifica y Confirma la Información de tu Pagaré

En la siguiente pantalla te mostrará los datos de tu inversión con las modificaciones realizadas,

si son correctos, captura tu Contraseña Dinámica (Token) y da clic en

En caso de que requieras cancelar la operación da clic en el link Cancela tu operación, para volver al resumen de tus pagarés activos.

# Paso 3. Revisa e Imprime tu Comprobante

Una vez realizada la operación de modificación o renovación de tu pagaré, el sistema te arrojará el comprobante, en esta opción podrás visualizar la carátula del pagaré, solo da clic en

el link <u>Ve la carátula</u> y si deseas imprimirlo, da clic en el link <u>Imprimelo</u> para la impresión en formato PDF de tu comprobante.

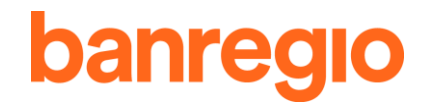

# 7.1.3. Liquidación

Desde esta opción el Usuario podrá liquidar una inversión, el día del vencimiento de la misma. El procedimiento es el siguiente:

#### Paso 1. Selecciona la Inversión que Deseas Liquidar

Da clic en el link Liquidar.

#### Paso 2. Verifica y Confirma la Liquidación de tu Inversión

En la siguiente pantalla te mostrará los datos de tu inversión con las modificaciones realizadas, si son correctos, captura tu Contraseña Dinámica (Token) y da clic en el botón liquidar.

En caso de que requieras cancelar la operación da clic en el link Cancela tu operación, para volver al resumen de tus pagarés activos.

#### Paso 3. Revisa e Imprime tu Comprobante

Una vez realizada la liquidación de tu pagaré, el sistema te arrojará el comprobante, da clic en

el link Imprímelo para la impresión en formato PDF de tu comprobante.

# 7.2. Fondos de Inversión

Únicamente podrá tener acceso mediante la celebración de un Contrato. Las carteras de los fondos se podrán solicitar en su sucursal, mediante esta opción podrás revisar tus estados de cuenta de tus fondos de inversión, así como comprar o vender títulos.

En este apartado se explica la forma en la que podrás realizar la compra, venta y consulta de tus fondos de inversión.

# 7.2.1. Compra de Fondos de Inversión

En esta opción se podrán comprar títulos, los cuales se especifican en el contrato. Cuando se compra un título por primera vez el monto mínimo es de \$10,000 M.N.

Da clic en el botón

v continúa con los siguientes pasos:

#### Paso 1. Compra de Títulos

 Selecciona la Cuenta de Cheques en donde se realizará la compra de Títulos. En automático aparecerá el Saldo de dicha Cuenta.

٧

Desde la cuenta

Elige una cuenta

El sistema mostrará el número del contrato vigente.

Selecciona la Institución Financiera.

Institución Financiera

Elige una institución 🔹

• Selecciona un fondo y serie.

Fondo y serie

Elige un fondo

Una vez seleccionados la institución, fondo y serie, el sistema mostrará el precio actual del título, así como la fecha de la operación y la fecha de liquidación de la compra.

 Captura la cantidad en monto de fondos a invertir y en automático se pre llena el campo de los títulos que se estarán comprando.

| Cantidad a invertir | Títulos a comprar |
|---------------------|-------------------|
| \$                  |                   |

Si la información capturada es correcta y deseas continuar da clic en el botón Haz la inversión o da clic en el link <u>Cancela tu operación</u> si deseas cancelar la operación.

# Paso 2. Verifica y Confirma la Información de tu Fondo

En la siguiente pantalla te mostrará los datos de tu compra de títulos, si son correctos, captura

tu Contraseña Dinámica (Token) y da clic en

En caso de que requieras cancelar la operación da clic en el link Cancela tu operación, para volver al resumen de tus pagarés activos.

#### Paso 3. Revisa e Imprime tu Comprobante

Una vez realizada la operación de tu pagaré, el sistema te arrojará el comprobante de tu

compra y si deseas imprimirlo, da clic en el link merimelo para la impresión en formato PDF de tu comprobante.

# 7.2.2. Venta de Fondos de Inversión

Da clic en el botón

Vender títulos

•

#### Paso 1. Venta de Títulos

 Selecciona la Cuenta de Cheques en donde se realizará la venta de Títulos. En automático aparecerá el saldo de dicha Cuenta. Desde la cuenta

Elige una cuenta

El sistema mostrará el número del contrato vigente.

• Selecciona la Institución Financiera.

Institución Financiera Elige una institución

Enge and moded on

• Selecciona un fondo y serie. Fondo y serie

Elige un fondo 🔹

Una vez seleccionados la institución, fondo y serie, el sistema mostrará un precio ponderado y un precio de referencia.

 Monto de venta, captura el monto en pesos de tu venta, al capturar este dato, en automático se pre llena el campo de títulos a vender. Monto de venta

| ~ |  |  |  |  |  |  |
|---|--|--|--|--|--|--|
| Ş |  |  |  |  |  |  |
|   |  |  |  |  |  |  |

• Títulos a vender, captura la cantidad de títulos a vender, si no capturaste el monto de títulos a vender.

| Tus títul | los a | vender |
|-----------|-------|--------|
|-----------|-------|--------|

En caso de que requieras cancelar la operación da clic en el link Cancela tu operación, para volver al resumen de tus pagarés activos.

Para continuar presiona el botón Agregar

#### Paso 2. Verifica y Confirma la Información de tu Fondo

En la siguiente pantalla te mostrará los datos de tu inversión, si son correctos, captura tu Escribe tu token aquí

Contraseña Dinámica (Token) y da clic en el botón Confirma tu venta

#### <u>Regresa</u>

Confirma tu venta

nre

Antes de continuar, el sistema te muestra las siguientes opciones, <u>Cancela tu operación</u> para volver al resumen de tus pagarés activos.

#### Paso 3. Revisa e Imprime tu Comprobante

Una vez realizada la operación de tu pagaré, el sistema te arrojará el recibo de venta, si deseas

imprimirlo o descargarlo solo da clic en el link Descarga el PDF para la impresión en formato

PDF de tu comprobante, presiona el botón para regresar a la pantalla de consultar tus estados de cuenta o realizar la compra - venta de títulos.

#### 7.2.3. Consulta de Fondos de Inversión

En este apartado se mostrarán tus estados de cuenta de tus inversiones de 2 meses anteriores de la Cuenta seleccionada, así como los movimientos efectuados en el mes en curso, deberás seleccionar lo siguiente para la consulta:

Desde la Cuenta, selecciona la Cuenta origen de tu inversión.
 Desde la cuenta

| Elige una cuenta | • |
|------------------|---|

Período, selecciona el periodo de consulta del mes actual y dos anteriores.
 Periodo

Elige un periodo

| Ca | n ní | lt-al |   |
|----|------|-------|---|
| CO | nsu  | ILd   | 0 |
|    |      |       |   |

Una vez seleccionada la información solicitada, presiona el botón y el sistema te mostrará la información de tu inversión, si deseas puedes imprimir y/o descargarlo en formato

PDF solo presiona el link Descarga el PDF.

La información que se despliega en la consulta es la siguiente:

#### Valores en Custodia:

| Fondo | Saria | Solicitud de | Liquidación | Títulos al | Títulos al | Precio al | Valor | Dortofolio (%) |
|-------|-------|--------------|-------------|------------|------------|-----------|-------|----------------|
| Fondo | Serie | de           | de venta    | inicio     | cierre     | cierre    | valor | Portatolio (%) |

Resumen:

| Fondo         | Serie      |       | Valor al inicio | Movin     | niento neto  | Valor al cierre           | Plusval           | ía / Minusvalía |
|---------------|------------|-------|-----------------|-----------|--------------|---------------------------|-------------------|-----------------|
| Movi          | imientos:  |       |                 |           |              |                           |                   |                 |
| Fecha         | Movimiento | Fondo | Serie           | Títulos   | Precio       | Import <del>e</del> bruto | Comisión +<br>IVA | Importe neto    |
| Rendimientos: |            |       |                 |           |              |                           |                   |                 |
| Operadora     | Fondo      | Serie | Al inicio       | Al cierre | Calificación | Clasificación             | Este mes          | Este año        |

# Acerca de los Rendimientos:

Los rendimientos de los fondos de renta variable presentan la tasa efectiva del período.

Es importante comuniques lo más pronto posible tus observaciones sobre el estado de cuenta desplegado, ya que pasados 20 días hábiles a partir de la fecha de corte mensual se considera como una confirmación de saldo correcto. Por otra parte te informamos que puedes consultar en nuestro sitio web <u>http://www.banregio.com</u> todo lo referente a prospectos. Carteras, rendimientos y características de operación, de los fondos que co-distribuimos.

Si deseas puedes imprimir esta información en formato PDF solo da clic en el botón

Imprímelo

# 7.3. CEDES

En este apartado podrás visualizar la siguiente información de tus inversiones:

| Tu<br>inversión                                                                                           | Capital                                                             | GAT<br>nominal | GAT real | Plazo | Tasa bruta | Inicia el | Vence el | Interés<br>neto | ISR |
|----------------------------------------------------------------------------------------------------|---------------------------------------------------------------------|----------------|----------|-------|------------|-----------|----------|-----------------|-----|
| <ul> <li>Núm</li> <li>Capi</li> <li>GAT</li> <li>GAT</li> <li>Plaz</li> <li>Tasa</li> <li>Fech</li> </ul> | ero de tu i<br>tal<br>nominal<br>real<br>o<br>bruta<br>na de inicio | nversión       |          |       |            |           |          |                 |     |

- Fecha de vencimiento
- Interés neto
- ISR

**Nota:** El interés y el ISR corresponden a un plazo de 31 días. GAT real es el rendimiento que obtendrás después de descontar la inflación.

Si tienes duda de tu inversión, acércate con un Asesor/ Ejecutivo en tu sucursal.

# 7.4. Mesa de Dinero

En este apartado podrás visualizar la siguiente información de tus inversiones:

# Operaciones en Directo:

|  | Instrumento | Serie | Titulos | Precio de<br>mercado | Valuación | Total<br>cupones | Tasa bruta | Fecha venta<br>cupón | Fecha venta<br>instrumento |
|--|-------------|-------|---------|----------------------|-----------|------------------|------------|----------------------|----------------------------|
|--|-------------|-------|---------|----------------------|-----------|------------------|------------|----------------------|----------------------------|

• Instrumento

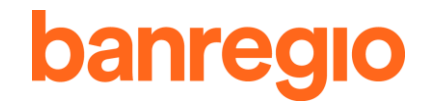

- Serie
- Cantidad de títulos
- Precio de mercado
- Valuación
- Total de cupones
- Tasa bruta
- Fecha de venta de cupón
- Fecha de venta del instrumento

#### **Operaciones en reporto:**

| Capital | Plazo | Tasa neta | fecha de inicio | fecha de<br>vencimiento | interés por<br>recibir | Total |
|---------|-------|-----------|-----------------|-------------------------|------------------------|-------|
| • Car   | oital |           |                 |                         |                        |       |

- Plazo
- Tasa neta
- Fecha de inicio
- Fecha de vencimiento
- Interés a recibir
- Total

GAT real es el rendimiento que obtendrás después de descontar la inflación. Si tienes duda de tu inversión, acércate con un asesor/ ejecutivo en tu sucursal.

# 8. DIVISAS

근

# Divisas

Paga tus operaciones Financieras o Viajes, contamos con las opciones que tu mundo necesita, compra/vende divisas.

Desde esta opción podrás realizar la compra/venta de divisas cuando lo necesites, el sistema te estará mostrando el tipo de cambio en pantalla, mismo que se actualiza cada 30 segundos.

El horario para efectuar estas transacciones es de 8:00 hrs. - 17:00 hrs.

Da clic en el siguiente link **Revisa cuánto puedes transferir en este horario** para revisar detalladamente horarios y cantidades para transferir.

# 8.1. Compra de Divisas

# Paso 1. Llena los Datos para Comprar o Vender Dólares

Elige divisa, las opciones que la Nueva Banca Electrónica maneja actualmente son:

- Dólares
- Euros
  - Selecciona la transacción a realizar compra de divisas.

```
💿 Venta 🔿 Compra
```

Desde la cuenta: Elige la Cuenta origen desde la cual efectuar la transacción.

Desde la cuenta

| No tienes cuentas origen 🔹 |
|----------------------------|
|----------------------------|

• Cuenta a transferir: Elige la Cuenta destino.

| Cuenta a transferir       | <u>Agrega una cuenta</u> |
|---------------------------|--------------------------|
| No tienes cuentas destino | •                        |

Para agregar una Cuenta destino, presiona el link Agrega una cuenta (Ver el punto 11.1.3

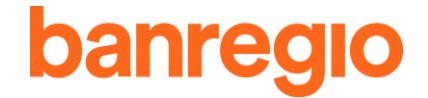

Cuentas Internacionales).

• **Cantidad a comprar:** Introduce la cantidad en la divisa extranjera que deseas comprar y el sistema realizará la conversión en Moneda Nacional.

Cantidad a comprar Total en pesos

| \$ | 0.00 |  | \$0.00 |
|----|------|--|--------|
|----|------|--|--------|

 Elige un motivo: selecciona del catálogo un motivo de tu compra. Motivo

| Elige un Motivo | • |  |
|-----------------|---|--|
|-----------------|---|--|

• **Descripción:** Introduce una descripción de manera opcional.

| Descripcion (opcional) |
|------------------------|
|                        |

• Información del beneficiario: Introduce información de la persona beneficiada de manera opcional.

| Informaciór | del beneficiari | o (opcional) |
|-------------|-----------------|--------------|

|           |    |      |    |    |       | Continúa |
|-----------|----|------|----|----|-------|----------|
| Autoriza: | Da | clic | en | el | botón |          |

y autoriza mediante Contraseña Dinámica

# Paso 2. Confirmación

(Token).

Antes de continuar deberás confirmar los datos de tu compra, para concluir la compra con el precio de lista seleccionado deberás realizar la confirmación antes de 30 segundos, mismos que el sistema te muestra al igual que la siguiente información:

- Tiempo para realizar la operación
- Precio de compra
- Desde la Cuenta
- Cuenta a transferir
- Cantidad a comprar
- Total en pesos
- Motivo
- Descripción
- Información del Beneficiario

Antes de confirmar y si lo deseas puedes regresar y/o cancelar tu operación, solo selecciona Regresa

<u>Cancela tu operación</u> y el sistema te re-direccionará a la pantalla de captura de información para compra - venta de dólares.

Si los datos son correctos, captura tu Contraseña Dinámica (Token) y da clic en el botón Confirma

para continuar con la operación

| Nota | i: Si | no se conc | luy | e la compra | a en los | 30 | segu | indos, e | l sistema te | e mostrará e | I siguiente | me | ensaje: |
|------|-------|------------|-----|-------------|----------|----|------|----------|--------------|--------------|-------------|----|---------|
| "No  | has   | realizado  | la  | operación   | dentro   | de | los  | treinta  | segundos     | permitidos,  | presiona    | el | botón   |

Volver a calcular la compra

Para capturar de nuevo la información".

Escribe tu token aquí

# Paso 3. Revisa e Imprime tu Recibo

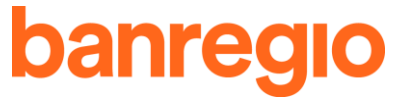

Una vez confirmada la operación de tu compra de dólares, el sistema te arrojará el comprobante si Imprímelo

deseas imprimirlo y/o descargar, da clic en el link Descarga el PDF para la impresión en formato PDF de tu comprobante.

Regresa a vender o comprar dólares

Da clic en el botón y el sistema te re-direccionará a la pantalla de captura de información para compra - venta de dólares.

#### 8.2. Venta de Divisas

#### Paso 1. Llena los Datos para Vender Dólares

Elige divisa, las opciones que la Nueva Banca Electrónica maneja actualmente son:

- Dólares

- Euros
- Selecciona la transacción a realizar, venta de divisas.

💿 Venta 🔾 Compra

• **Desde la cuenta:** Elige la Cuenta origen desde la cual efectuar la transacción. Desde la cuenta

| No tienes cuentas origen | • |
|--------------------------|---|

Cuenta a transferir: Elige la Cuenta destino.
 Cuenta a transferir

| No tienes cuentas destino | • |  |
|---------------------------|---|--|
|                           |   |  |

Para agregar una Cuenta destino, presiona el link <u>Agrega una cuenta</u> (Ver el punto 11.1.3 Cuentas Internacionales).

Agrega una cuenta

 Cantidad a vender: Introduce la cantidad en la divisa extranjera que deseas vender y te mostrará el precio actual que tiene en Moneda Nacional. Cantidad a vender
 Total en pesos

\$ 0.00 \$0.00

 Elige un motivo: selecciona del catálogo un motivo de tu venta. Motivo

| Elige un Motivo | , |
|-----------------|---|
|-----------------|---|

• Descripción: Introduce una descripción de manera opcional.

Descripción (opcional)

• Información del beneficiario: Introduce información de la persona beneficiada de manera opcional.

Información del beneficiario (opcional)

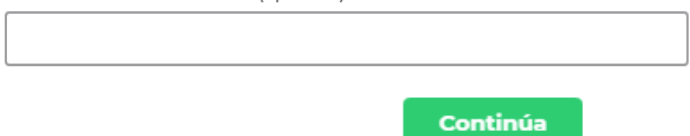

 Autoriza: Da clic en el botón (Token). y autoriza mediante Contraseña Dinámica

# Paso 2. Confirmación

Antes de continuar deberás confirmar los datos de tu venta, para concluir la venta con el precio de lista seleccionado deberás realizar la confirmación antes de 30 segundos, mismos que el sistema te muestra al igual que la siguiente información:

- Tiempo para realizar la operación
- Precio de venta
- Desde la Cuenta
- Cuenta a transferir
- Cantidad a vender
- Total en pesos
- Motivo
- Descripción
- Información del beneficiario

Antes de confirmar y si lo deseas puedes regresar y/o cancelar tu operación, solo selecciona Regresa

<u>Cancela tu operación</u> y el sistema te re-direccionará a la pantalla de captura de información para compra - venta de dólares.

Si los datos son correctos, captura tu Contraseña Dinámica (Token) y da clic en el botón Confirma

para continuar con la operación

Escribe tu token aquí

Nota: Si no se concluye la venta en los 30 segundos, el sistema te mostrará el siguiente mensaje: No has realizado la operación dentro de los 30 segundos permitidos, presiona el botón

Volver a calcular la venta

para capturar de nuevo la información.

#### Paso 3. Revisa e Imprime tu Recibo

Una vez confirmada la operación de tu venta de divisas, el sistema te arrojará el comprobante si Imprímelo

deseas imprimirlo y/o descargar, da clic en el link Descarga el PDF para la impresión en formato PDF de tu comprobante.

Regresa a vender o comprar dólares

Da clic en el botón y el sistema te re-direccionará a la pantalla de captura de información para compra - venta de dólares.

# 9. METAS DE AHORRO

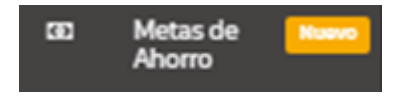

Ahorro Naranja, en esta opción podrás comenzar a realizar metas de Ahorro a partir de \$250.00 M.N. a través de un pagaré de vencimiento diario y renovación automática.

# 9.1. Ahorro Naranja

Paso 1. Crea una Meta

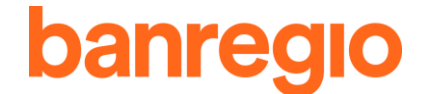

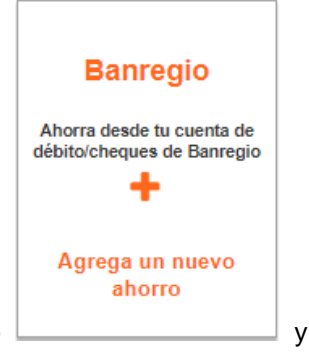

El proceso para registrarlas es muy sencillo, solo da clic en el recuadro captura la información que te solicitará a continuación:

• **Desde la cuenta:** Elige la cuenta origen desde la cual se va a efectuar tu ahorro. Desde la cuenta

|--|

• Dale un nombre a tu ahorro: Podrás personalizar tus ahorros de la manera que tú lo desees. Dale un nombre a tu ahorro

| Ahorro |  |  |
|--------|--|--|
|        |  |  |

• Aplica un icono a tu ahorro (Opcional): Aplica uno de los iconos disponibles a tu ahorro, puedes elegir entre Auto, Espectáculos, Estudios, Regalo y Viaje.

| Aplica un icono (Opcional) |   |
|----------------------------|---|
| Elige un icono             | ' |

• Frecuencia de ahorro: Selecciona la frecuencia de tu ahorro, quincenal o mensual. Frecuencia de ahorro

Quincenal O Mensual

• Selecciona tu siguiente fecha de ahorro: Dependiendo la frecuencia seleccionada, el sistema te mostrará las opciones.

| Selecciona tu siguiente fecha de<br>Abono |   |
|-------------------------------------------|---|
| Elige un fecha                            | • |

 Ahorro recurrente: Captura el monto de tu ahorro que se estará efectuando con la frecuencia seleccionada, (recuerda que el monto mínimo es de \$250.00 M.N.).
 Ahorro recurrente

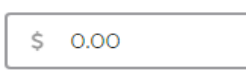

• **Durante:** Ingresa la cantidad de meses o quincenas, (según la frecuencia seleccionada) que se estará realizado tu ahorro.

| Durante           |          |             |
|-------------------|----------|-------------|
|                   | Meses    |             |
|                   | Continúa |             |
| Presiona el botón |          | y el sisten |

el sistema te enviará al paso 2.

#### Paso 2. Confirmación de Datos

Una vez que presionas el botón Continúa, el sistema mostrará un resumen de los datos que capturaste en el paso 1 de tu ahorro.

Deberás seleccionar y aceptar el contrato de servicio, mismo que podrás visualizar dando clic al link

| Acepto el contrato de servicio | una vez aceptado el contrato, captura tu Contraseña Dinámica (Token) |
|--------------------------------|----------------------------------------------------------------------|
| Escribe tu token aquí          |                                                                      |
| Estoy de acuerdo               | para proceder con la realización de tu ahorro.                       |

Si deseas realizar alguna modificación a tu ahorro, antes de continuar, puedes presionar el link

Regresa para regresar a la opción de los datos de captura, o bien, presiona el link Cancela tu operación para cancelar la transacción.

# Paso 3. Recibo de Pago

Se mostrará tu recibo de ahorro realizado que contiene la siguiente información:

- Desde la Cuenta (Origen)
- Nombre del ahorro
- Frecuencia del ahorro
- Monto a ahorrar
- Durante
- Fecha siguiente abono
- Ahorro total
- Detalles (Se mostrará una tabla con los datos de tu ahorro)

Además, te ofrecemos las siguientes opciones:

Consultar la Carátula de depósito de tu ahorro, presionando el link

Consultar el Contrato de funcionalidad, presionando el link

Imprímelo Da clic sobre este link y podrás imprimir el recibo de tu ahorro.

Descarga el PDF Da clic sobre este link y se descargará el recibo de tu ahorro en formato PDF.

Ver resumen de ahorro

Te re-direcciona a la pantalla en la que se muestran tus ahorros realizados.

# 9.2. Ahorro Domiciliado

El proceso para registrarla es muy similar al Ahorro Naranja, solo da clic en el recuadro

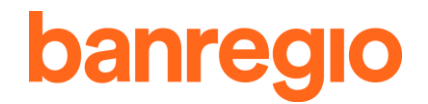

| Otro Banco                                              |
|---------------------------------------------------------|
| Ahorra desde tu cuenta de débito/cheques de otro banco. |
| Agrega un nuevo<br>ahorro                               |

y captura la información que te solicitará a continuación:

# Paso 1. Llena los Datos para Comenzar con tus Ahorros Domiciliados desde la cuenta de Otro Banco

 Banco: Elige el banco (diferente a Banregio) desde el cual quieres domiciliar tu ahorro. Banco

|--|

**Clabe:** Ingresa la clabe interbancaria de la cuenta de débito/ cheques desde la cual se va a tomar tu ahorro.

CLABE

Una vez ingresados los datos del otro banco, captura la Contraseña Dinámica (Token) y da clic en

|                    | Escribe tu token | Continúa |  |
|--------------------|------------------|----------|--|
| el botón Continúa. |                  |          |  |

Posteriormente se realizarán dos abonos por pequeñas cantidades a la cuenta de débito/ cheques que ingresaste, captura la información en los campos primer abono \$ 1 \$ y presiona el botón Validar.

# Paso 2. Crear una Meta

El proceso para registrarlas es muy sencillo, captura la información que te solicitará a continuación:

• Cuenta Banregio para usar en el proceso del ahorro: Elige la cuenta participante en tu ahorro.

| Cuenta Banregio para usar en el proceso del<br>ahorro |
|-------------------------------------------------------|
| \$3,145.96 - CUENTA NARANJA FLEX - (********C 👻       |
| Elige una cuenta                                      |
| \$3,145.96 - CUENTA NARANJA FLEX - (*******0011)      |
| ale un nombre a tu aborro. Podrás persor              |

• Dale un nombre a tu ahorro: Podrás personalizar tus ahorros de la manera que tú lo desees. Dale un nombre a tu ahorro

Ahorro ...

• Aplica un icono a tu ahorro (Opcional): Aplica uno de los iconos disponibles a tu ahorro, puedes elegir entre Auto, Espectáculos, Estudios, Regalo y Viaje.

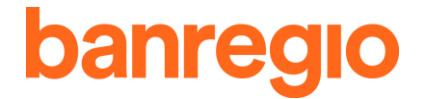

Aplica un icono (Opcional)

Elige un icono

Frecuencia de ahorro: Selecciona la frecuencia de tu ahorro, quincenal o mensual. Frecuencia de ahorro

Quincenal O Mensual

Selecciona tu siguiente fecha de ahorro: Dependiendo la frecuencia seleccionada, el sistema te mostrará las opciones.

Selecciona tu siguiente fecha de Abono Elige un fecha

Ahorro recurrente: Captura el monto de tu ahorro que se estará efectuando con la frecuencia seleccionada, (recuerda que el monto mínimo es de \$250.00 M.N.). Ahorro recurrente

| \$ 0.00 |  |
|---------|--|

Durante: Ingresa la cantidad de meses o quincenas, (según la frecuencia seleccionada) que se estará realizado tu ahorro.

| Quincenas             |                       |                                                                                                    |
|-----------------------|-----------------------|----------------------------------------------------------------------------------------------------|
| Selecciona la casilla | Acepto que al cancela | r mi ahorro de forma manual o al llegar a la meta, se me depositará lo acumulado en la cuenta Banregio que seleccioné |
| y presiona el botón   | Continúa              | para confirmar tu ahorro domiciliado, mostrando la fecha de                                                           |
| tu primer cobro, da c | Cont<br>clic en       | y el sistema te enviará al paso 3.                                                                                    |

# Paso 3. Confirmación de Datos

Una vez que presionas el botón Continúa, el sistema mostrará un resumen de los datos que capturaste en el paso 2 de tu ahorro domiciliado.

Estoy enterado de que en cualquier momento podré solicitar la cancelación de la presente domiciliación sin costo a mi cargo. Deberás seleccionar la casilla

v aceptar el contrato de servicio, mismo que podrás visualizar dando clic al link Acepto el contrato de s una vez aceptado el contrato, captura tu Contraseña Dinámica Escribe tu token aquí Estoy de acuerdo (Token)

para proceder con la realización de tu ahorro domiciliado.

Si deseas realizar alguna modificación a tu ahorro, antes de continuar, puedes presionar el link <u>Regresa</u> para regresar a la opción de los datos de captura, o bien, presiona el link Cancela tu operación para cancelar la transacción.

#### Paso 4. Recibo de Pago

Se mostrará tu recibo de ahorro domiciliado realizado que contiene la siguiente información:

- Desde la Cuenta de Otro Banco (Diferente a Banregio).
- Donde será depositado el ahorro final (Cuenta Banregio). •
- Nombre del ahorro.

- Frecuencia del ahorro.
- Monto a ahorrar.
- Durante.
- Fecha primera domiciliación.
- Ahorro total.
- Nombre del destinatario.
- Detalle de tu ahorro domiciliado.

Además, te ofrecemos las siguientes opciones:

Consultar el Contrato de funcionalidad, presionando el link

Imprímelo Da clic sobre este link y podrás imprimir el recibo de tu ahorro.

Descarga el PDF Da clic sobre este link y se descargara el recibo de tu ahorro en formato PDF.

Ver resumen de ahorro

ó Tus domiciliaciones Te re-direcciona a la pantalla en la que se muestran

tus ahorros realizados.

# 10. SEGUROS

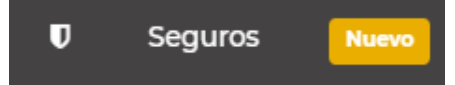

En esta sección podrás realizar la contratación de seguros, de acuerdo a la oferta vigente. Adicionalmente tendrá toda la información sobre:

- Características
- Coberturas y asistencias
- Beneficios

# 11. ADMINISTRACIÓN

# Administración

# 11.1.Cuentas Destino

En esta sección podrás agregar, editar y eliminar todas las Cuentas destino que tengas registradas dentro de tu Banca Electrónica.

# 11.1.1. Cuentas Banregio y Nacionales

Da clic en el siguiente botón

En este apartado deberás capturar tu Contraseña Dinámica (Token) si accediste directo a esta opción una vez registrada tu sesión podrás dar de alta Cuentas destino Banregio y Nacionales de forma individual o por archivo, solo sigue los siguientes pasos:

# Alta Cuentas de Manera Individual

Agrega una cuenta

# Paso 1. Llena los Datos para Agregar una Nueva Cuenta Banregio o Nacional

• Banco: Elige el banco de la Cuenta a registrar.

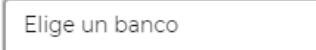

• Escribe uno de los siguientes datos:

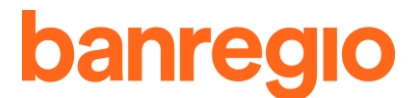

| Cuenta     | Tarjeta Débito | Celular    | CLABE      |
|------------|----------------|------------|------------|
| 12 dígitos | 16 dígitos     | 10 dígitos | 18 dígitos |

 Escribe un alias para la Cuenta, de esta manera podrás identificarla más fácil. Elige un alias para la cuenta

0

- RFC del beneficiario (opcional). RFC del beneficiario (opcional)
- Correo para enviar recibo (opcional).
   Correo para enviar recibo (opcional)
- Referencia para recibos (opcional). Referencia para recibos (opcional)

Antes de continuar y en caso de que requieras cancelar la operación da clic en el link

<u>Cancela tu operación</u> y regresarás al resumen de tus Cuentas registradas.

Para continuar con el alta de la Cuenta captura tu Contraseña Dinámica (Token) y presiona el Escribe tu token aquí

botón Continúa , el sistema te mostrará un mensaje en el cual te informa que se envió el código de activación de tu Cuenta, al correo registrado, este código tiene una vigencia de 4 horas y una vez capturado el código deberás esperar 60 minutos para comenzar a transferir, para realizar la activación de la Cuenta más tarde presiona el botón

Ingresar después

y te enviará al catálogo de Cuentas registradas así como las pendientes

de activar con la opción Activala al presionar este link, te mostrará la pantalla con los datos de la Cuenta a dar de alta y continua con el paso 2, la siguiente opción en este mismo

apartado es borrar tu Cuenta, solo presiona <sup>\*</sup> y el sistema te pedirá que confirmes la baja de la Cuenta.

Si decides presiona el botón

Activala ahora y continuarás con el paso 2.

#### Paso 2. Confirmación de Datos

Antes de continuar confirma los datos de la Cuenta que vas a registrar, si la información es correcta captura el código de activación y tu Contraseña Dinámica (Token) y el botón

Continúa

#### Paso 3. Recibo de la Cuenta Agregada

Se mostrará en tu recibo de la Cuenta agregada con la siguiente información:

- Banco
- Detalles
- Alias
- Correo electrónico

Además, te ofrecemos las siguientes opciones:

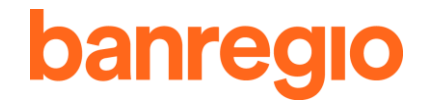

Imprímelo Da clic sobre este link y podrás imprimir el recibo de tu Cuenta. Descarga el PDF Da clic sobre este link y se descargará el recibo en formato PDF.

#### Ve a Cuentas destino

activar.

Te re-direcciona al catálogo de Cuentas registradas y pendientes de

Sube el archivo con las cuentas

Agregar **dos o más Cuentas Banregio y Nacionales** da clic en el siguiente botón

en esta opción podrás agregar desde dos, hasta 400 Cuentas con un solo Token, solo necesitas llenar un documento "xls." para hacerlo, sigue los siguientes pasos.

#### Agregar Dos o Más Cuentas Banregio y Nacionales

#### Paso 1. Llena los Datos para Agregar Dos o Más Cuentas Banregio y Nacionales

Da clic en el siguiente link apartado en el cual dando clic en <u>Ve las instrucciones de llenado</u> podrás descargar las instrucciones para poder generar y llenar tu plantilla o archivo xls, o puedes descargar la plantilla dando clic al siguiente link <u>Descarga la plantilla xls</u>. Una vez que ya tienes tu

archivo listo cárgalo en el siguiente apartado

Antes de continuar puedes cancelar el alta dando clic en el link Cancela tu operación

Para continuar captura tu Contraseña Dinámica (Token) y presiona el botón

Verifica el archivo

#### Paso 2. Cuentas Registradas

Se te mostrará un resumen de tus Cuentas registradas con la siguiente información:

- Cuentas registradas
- Cuentas sin registrar
- Total de cuentas en el archivo

Se te enviará un código de activación a tu correo electrónico, da clic en el siguiente link Activar ahora

#### Paso 3. Antes de que continúes, Confirma los Datos

Verifica las Cuentas destino que se darán de alta, verás un resumen con la siguiente información:

- Tipo de Cuentas
  - Banregio
  - Nacionales
- Cuentas registradas
- Llena el siguiente campo con el código que se te envió al correo electrónico
   Código de activación

40 minutos en activarse después de haber introducido el código).

#### Paso 4. Tu Recibo de las Cuentas Agregadas

Verás un resumen con la siguiente información:

- Tipo de Cuentas
  - Banregio
  - Nacionales
- Cuentas registradas
- Da clic en el siguiente botón para regresar

# Resumen de Cuentas

Cuando ingreses al apartado "Cuentas Banregio y Nacionales" se mostrará la siguiente barra con la siguiente información:

# Alias Tipo Número Banco Correo electrónico RFC Editala Bórrala

Da clic en la caja de color blanco ubicada en el lado izquierdo para seleccionar todas las Cuentas de manera general

- Alias: Es el nickname que se le ha asignado a cada Cuenta por parte del Cliente.
- Tipo: Nos describe la manera en que se registró la cuenta (CLABE, Cuenta, Tarjeta).
- Número: Te muestra de manera encriptada el número de lo que se usó al registrar la Cuenta (CLABE, Cuenta, Tarjeta).
- Banco: Se muestra el banco en el que reside la Cuenta.
- Correo Electrónico: Este apartado es opcional, si el Cliente registró un correo electrónico se verá en esta sección.
- RFC: Este apartado es opcional, si el Cliente registró el RFC se verá en esta sección.
- Edítala: En este apartado dando clic en el siguiente botón 
   te llevará a una pantalla en donde podrás editar la Cuenta destino, haz lo cambios necesarios y autoriza mediante Contraseña Dinámica (Token).
- Bórrala: Para borrar una Cuenta registrada da clic sobre el siguiente botón <sup>4</sup> y la Cuenta desaparecerá de lista inmediatamente.

# 11.1.2. Tarjetas de Crédito

En esta sección podrás agregar, editar y eliminar todas las cuentas destino que tengas registradas dentro de tu Banca Electrónica.

En este apartado deberás capturar tu Contraseña Dinámica (Token) si accediste directo a esta opción una vez registrada tu sesión podrás dar de alta Tarjetas destino Banregio y Nacionales solo sigue los siguientes pasos:

Da clic en el siguiente botón

# Paso 1. Llena los Datos para Agregar una Nueva Tarjeta Banregio o Nacional

• Número de tarjeta

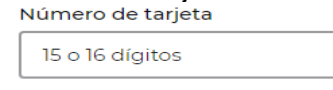

- Elige un alias para identificarla
   Elige un alias para la cuenta
- Correo para enviar recibo (opcional)
   Correo para enviar recibo (opcional)

Antes de continuar y en caso de que requieras cancelar la operación da clic en el link

Cancela tu operación y regresarás al resumen de tus Tarjetas registradas.

Para continuar con el alta de la tarjeta captura tu Contraseña Dinámica (Token) y presiona el

botón Continúa , el sistema te mostrará un mensaje en el cual te informa que se envió el código de activación de tu tarjeta al correo registrado, este código tiene una vigencia de 4 horas y una vez capturado el código deberás esperar 60 minutos para comenzar a transferir, para realizar la activación de la tarjeta más tarde presiona el botón

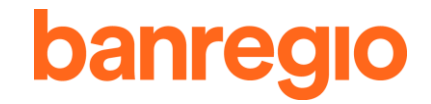

#### Ingresar después

y te enviará al catálogo de tarjetas registradas así como las pendientes de

activar con la opción Activala al presionar este link, te mostrará la pantalla con los datos de la tarjeta a dar de alta y continúa con el paso 2, la siguiente opción en este mismo apartado,

es borrar tus tarjetas, solo selecciona la o las tarjetas a eliminar y presiona <sup>4</sup> y el sistema te pedirá que confirmes la baja de manera inmediata.

Si decides presiona el botón

Activala ahora y continuarás con el paso 2.

#### Paso 2. Confirmación de Datos

Antes de continuar confirma los datos de la tarjeta que vas a registrar, si la información es correcta captura el código de activación y tu Contraseña Dinámica (Token) y el botón

Continúa

#### Paso 3. Recibo de la Tarjeta Agregada

Se mostrará en tu recibo de la tarjeta agregada con la siguiente información:

- Número de tarjeta
- Banco
- Alias

Además, te ofrecemos las siguientes opciones:

Imprímelo Da clic sobre este link y podrás imprimir el recibo de tu tarjeta.

Descarga el PDF Da clic sobre este link y se descargará el recibo de en formato PDF.

#### Ve tus tarjetas de crédito

Te re-direcciona al catálogo de tarjetas registradas y pendientes de

activar.

#### **Resumen de Tarjetas**

Cuando des clic sobre el apartado "Tarjetas de Crédito" se mostrará la siguiente barra

| Alias 🔺 | Número de tarjeta                                                                                                    | Banco                                                                            | Correo electrónico                                                                                                    |              |
|---------|----------------------------------------------------------------------------------------------------|----------------------------------------------------------------------------------|----------------------------------------------------------------------------------------------------|--------------|
| •       | Alias: Es el nickname q<br>Número de Tarjeta: Se<br>Banco: Se muestra el b<br>Correo Electrónico:<br>electrónico se verá en e | ue se le ha as<br>te mostrará e<br>anco en el qu<br>Este apartad<br>sta sección. | signado a cada tarjeta por parte del Cliente.<br>el número de la tarjeta de crédito destino.<br>ue reside la Cuenta.<br>lo es opcional, si el Cliente registró un cor | reo          |
| •       | <b>Edítala:</b> En este apartad<br>donde podrás editar la<br>Contraseña Dinámica (1                                           | do dando clic<br>tarjeta destir<br>ōken).                                        | en el siguiente botón <a><br/>te llevará a una pantalla<br/>no, haz lo cambios necesarios y autoriza media</a>                                                        | i en<br>inte |
|         | Bérrele, Dara harror                                                                                                    | una tariata ra                                                                   | vaietrodo do olio ochro ol siguiento hotén 👗 y                                                                                                    | , Io         |

 Bórrala: Para borrar una tarjeta registrada da clic sobre el siguiente botón y la Cuenta desaparecerá de lista inmediatamente.

# 11.1.3. Cuentas Internacionales

En esta sección podrás agregar, editar y eliminar todas las cuentas destino Internacionales que tengas registradas dentro de tu Banca Electrónica.

#### **Alta Cuentas Internacionales**

Da clic en el siguiente botón

# Paso 1. Llena los Datos para Agregar una Nueva Cuenta Internacional

Agrega una cuenta

• **Moneda.-** Selecciona si tu Cuenta se agregará para realizar transferencias en Dólares o en Euros:

Moneda

Dólares O Euros

• La Cuenta fue creada en USA, confirma: ¿La cuenta fue creada en USA?

💿 Sí 🔾 No

#### Beneficiario

Número de Cuenta / IBAN
 Número de Cuenta / IBAN

 Tipo de Persona ¿Qué tipo de persona es?

Física O Moral

Nombre del beneficiario
 Nombre del beneficiario

|  | 1 |
|--|---|
|  |   |
|  |   |
|  |   |
|  |   |
|  |   |
|  |   |
|  |   |
|  |   |

#### • Fecha de nacimiento Fecha de nacimiento

| Elige la fecha | Ê |
|----------------|---|

• Dirección

Calle y número

| Estado | País          |
|--------|---------------|
|        | Elige un país |

- Correo para enviar el recibo (opcional)
   Correo para enviar recibo (opcional)
- Banco Intermediario

¿Esta cuenta tendrá un banco intermediario?

No 🔵 Sí

Si la Cuenta tendrá un banco intermediario captura lo siguiente:

#### Banco Intermediario

| Banco                                    |
|------------------------------------------|
| Banco                                    |
|                                          |
|                                          |
|                                          |
|                                          |
| Estado o Provincia                       |
| Estado o Provincia                       |
| Estado o Provincia                       |
| Estado o Provincia<br>Estado o provincia |

País
 País

| • |
|---|
|   |

| 9 dígitos       8 u 11 caracteres         o a Pagar       Sanco         Banco       Sanco         Estado o Provincia       Stado o provincia         Estado o provincia       Sanco         País       Elige un país         Datos de la Cuenta       SWIFT         ABA       Consulta         9 dígitos       8 u 11 caracteres | ABA                 | Consulta      | SWIFT        | <u>Consulta</u> |
|----------------------------------------------------------------------------------------------------|---------------------|---------------|--------------|-----------------|
| o a Pagar   Banco   Banco    Estado o Provincia  Estado o provincia  País País País Elige un país  Elige un país  Oatos de la Cuenta ABA Consulta SWIFT Consulta 8 u 11 caracteres                                                                                                    | 9 dígitos           |               | 8 u 11 carao | teres           |
| Banco Banco Banco Estado o Provincia Estado o provincia País País Elige un país Oatos de la Cuenta ABA Consulta SWIFT Consulta 8 u 11 caracteres                                                                                                    | o a Pagar           |               |              |                 |
| Estado o Provincia<br>Estado o provincia<br>País<br>Elige un país<br>Datos de la Cuenta<br>ABA <u>Consulta</u> SWIFT <u>Consulta</u><br>9 dígitos 8 u 11 caracteres                                                                                                    | Banco               |               |              |                 |
| Estado o Provincia<br>Estado o provincia<br>País<br>País<br>Elige un país<br>Oatos de la Cuenta<br>ABA <u>Consulta</u> SWIFT <u>Consulta</u><br>9 dígitos 8 u 11 caracteres                                                                                                    | Banco               |               |              |                 |
| Estado o Provincia<br>Estado o provincia<br>País<br>País<br>Elige un país<br>Oatos de la Cuenta<br>ABA <u>Consulta</u> SWIFT <u>Consulta</u><br>9 dígitos 8 u 11 caracteres                                                                                                    |                     |               |              |                 |
| Estado o Provincia<br>Estado o provincia<br>País<br>País<br>Elige un país<br>Datos de la Cuenta<br>ABA <u>Consulta</u> SWIFT <u>Consulta</u><br>9 dígitos<br>8 u 11 caracteres                                                                                                    |                     |               |              |                 |
| País País País Elige un país Datos de la Cuenta ABA <u>Consulta</u> SWIFT <u>Consulta</u> 8 u 11 caracteres                                                                                                    | Estado o Provincia  |               |              |                 |
| País<br>País<br>Elige un país<br>Datos de la Cuenta<br>ABA <u>Consulta</u> SWIFT <u>Consulta</u><br>9 dígitos<br>8 u 11 caracteres                                                                                                    | Estado o provincia  |               |              |                 |
| País<br>País<br>Elige un país<br>Datos de la Cuenta<br>ABA <u>Consulta</u> SWIFT <u>Consulta</u><br>9 dígitos<br>8 u 11 caracteres                                                                                                    |                     | ]             |              |                 |
| País<br>País<br>Elige un país<br>Datos de la Cuenta<br>ABA <u>Consulta</u><br>9 dígitos<br>SWIFT <u>Consulta</u><br>8 u 11 caracteres                                                                                                    |                     | J             |              |                 |
| País<br>Elige un país<br>Datos de la Cuenta<br>ABA <u>Consulta</u> SWIFT <u>Consulta</u><br>9 dígitos 8 u 11 caracteres                                                                                                    | Daís                |               |              |                 |
| Elige un país       •         Datos de la Cuenta       ABA         9 dígitos       SWIFT         8 u 11 caracteres                                                                                                    | País                |               |              |                 |
| Datos de la Cuenta     SWIFT     Consulta       9 dígitos     8 u 11 caracteres                                                                                                    | Elige un país       |               |              |                 |
| Datos de la Cuenta       SWIFT       Consulta         ABA       Consulta       SWIFT       Consulta         9 dígitos       8 u 11 caracteres                                                                                                    |                     |               |              |                 |
| ABA     Consulta     SWIFT     Consulta       9 dígitos     8 u 11 caracteres                                                                                                    |                     |               |              |                 |
| ABA     Consulta     SWIFT     Consulta       9 dígitos     8 u 11 caracteres                                                                                                    | Jatos de la Cuenta  |               | CLAUET       |                 |
| 9 dígitos 8 u 11 caracteres                                                                                                    | ABA                 | Consulta      | SVVIFI       | Consulta        |
|                                                                                                    | 9 dígitos           |               | 8 u 11 carao | teres           |
|                                                                                                    |                     |               |              |                 |
|                                                                                                    | Información adicion | al (opcional) |              |                 |
| Información adicional (opcional)                                                                                                    |                     |               |              |                 |

Antes de continuar y en caso de que requieras cancelar la operación da clic en el link

Cancela tu operación y regresarás al resumen de tus Cuentas internacionales registradas.

Para continuar con el alta de la tarjeta captura tu Contraseña Dinámica (Token) y presiona el

botón Continúa continúa, el sistema te mostrará un mensaje en el cual te informa que se envió el código de activación de tu Cuenta al correo registrado, este código tiene una vigencia de 4 horas y una vez capturado el código deberás esperar 60 minutos para comenzar a transferir, para realizar la activación de tu Cuenta más tarde presiona el botón

Ingresar después

y te enviará al catálogo de Cuentas internacionales registradas así como

las pendientes de activar con la opción Activala al presionar este botón, te mostrará la pantalla con los datos de la tarjeta a dar de alta y continúa con el paso 2, la siguiente opción en este mismo apartado, es borrar tus cuentas, solo selecciona la o las cuentas a eliminar y

presiona <sup>\*</sup> y el sistema te pedirá que confirmes la baja de manera inmediata.

Si decides presiona el botón

Activala ahora

y continuarás con el paso 2.

# Paso 2. Confirmación de Datos

Antes de continuar confirma los datos de la cuenta que vas a registrar, si la información es correcta captura el código de activación y tu Contraseña Dinámica (Token) y el botón

Paso 3. Recibo de la Tarjeta Agregada

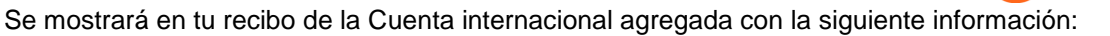

rec

- Tipo de Moneda
- Detalles del Beneficiario
- Detalles de Bancos

Además, te ofrecemos las siguientes opciones:

Imprímelo Da clic sobre este link y podrás imprimir el recibo de tu Cuenta Internacional.

Descarga el PDF Da clic sobre este link y se descargará el recibo de en formato PDF.

Ve tus cuentas internacionales

Te re-direcciona al catálogo de Cuentas internacionales registradas y pendientes de activar.

#### Resumen de Cuentas Internacionales

Al dar clic sobre el apartado "Cuentas Internacionales" se mostrará la siguiente barra

| Cuenta Beneficiario Banco destino Moneda País Banco<br>intermediario |  |
|----------------------------------------------------------------------|--|
|----------------------------------------------------------------------|--|

- **Cuenta:** Se te mostrará de manera encriptada la Cuenta origen.
- Beneficiario: Se mostrará la información del beneficiario.
- Banco Destino: Se muestra el banco en el que reside la Cuenta.
- Moneda: Te mostrará el tipo de cambio que se está transfiriendo.
- País: País hacia dónde se dirige el dinero.
- **Banco Intermediario:** Es el banco que recibe la transferencia de parte de Banregio y es el que hará entrega al banco hacia dónde se dirige el dinero.

Desde este mismo apartado podrás editar las Cuentas registradas, solo selecciona la Cuenta y el sistema mostrará los datos de la Cuenta, con las opciones de imprimir y/o descargar la

# <u>Imprímelo</u>

información presionando el link Descarga el PDF y si presionas el botón editar, te redirecciona a los campos de la Cuenta.

Si deseas eliminar una o algunas de tus Cuentas, solo selecciona la Cuenta y presiona el link

Bórrala × para eliminarla de manera inmediata.

# 11.2.Tus Cuentas y Tarjetas

En esta sección se mostrarán todas las Cuentas y tarjetas que ya están agregadas dentro de tu Banca Electrónica, así como las tarjetas que puedes activar, podrás establecer los límites, bloqueos, cambios de NIP, etc.

# 11.2.1. Tarjetas por Activar

En esta sección se mostrarán las tarjetas de crédito o débito ligadas a tu Cuenta que no se encuentran activadas, selecciona tu tarjeta, el sistema desplegará la siguiente información:

Tarjeta: Número de Tarjeta, Tipo de Tarjeta, Nombre.

Para las tarjetas de crédito se mostrará:

Día de corte y pago: el campo en el que deberás capturar la fecha de vencimiento de tu

Fecha de vencimiento () Elige la fecha tarieta

\_\_\_\_\_y el día de corte y pago.

Programa de recompensas: Podrás visualizar el nombre de la persona que registraste para

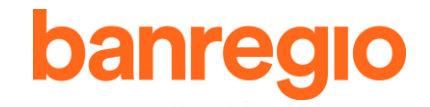

recibir el 1% del programa de recompensas, con la opción de elegir deseas continuar con esta persona registrada.

¿Qué deseas hacer con tu tarjeta? en esta opción selecciona si deseas solo activar, para que tu tarjeta sea activada, solo captura tu Contraseña Dinámica (Token) y presiona el botón

| actívala  | Escribe tu token  | Actívala    | activar y | aragar   |            | opor octo | último | onción |
|-----------|-------------------|-------------|-----------|----------|------------|-----------|--------|--------|
| activala  |                   | 0           | actival   | ayreyar, | al selecci | Unal esta | uitima | opcion |
|           |                   |             | Escribe   | un alias |            |           |        | _      |
| ,         |                   |             | TDC       | AAS      |            |           |        |        |
| deberás c | capturar un alias | para tu tar | jeta 🖵    |          |            |           |        | 🚽 y en |

automático se agrega como tarjeta origen.

Captura tu Contraseña Dinámica (Token) y presiona el botón \*Actívala y agrégala confirma y

Escribe tu token el sistema te mostrará una notificación con la confirmación

de la activación, presiona el botón

ciérralo y listo, haz concluido el proceso.

# 11.2.2. Agregadas como Origen y Destino

En esta sección podrás visualizar tus Cuentas y Tarjetas origen y destino ya que estas mismas se agregarán en automático al catálogo de Cuentas y/o tarjetas destino.

Para las Cuentas, se mostrará el listado con la siguiente información:

Cuenta: En esta sección podrás visualizar el número de Cuenta agregados como origen

y destino y el nombre de la Cuenta, así mismo dando clic sobre este botón 🥍 podrás visualizar (Número de Cuenta, CLABE, Número de Cliente, Tipo de Persona, Tipo de Cuenta, Sucursal de Apertura, Titular, Dirección Registrada, Teléfono Registrado).

Sobre este mismo apartado si das clic sobre el botón 🧲 podrás editar el nombre o Nickname de tu Cuenta.

- Celular para Depósitos: Se mostrará el celular que tienes registrado para que se te hagan llegar los depósitos, si das clic sobre el botón 🧹 podrás editar el número celular que tienes registrado.
- Cambia Permisos por Usuario: Da clic sobre el link Cambia permisos por usuario, podrás modificar límites monetarios sobre cada Usuario y podrás seleccionar los Usuarios que efectuarán movimientos sobre esta Cuenta en Banca Electrónica.
- Reposiciones y Adicionales: Da clic en el siguiente link Solicita, te llevará a una pantalla en donde tendrás que seleccionar qué transacción deseas hacer:
  - Renovar por vencimiento (1 mes antes).
  - Solicitar tarjeta adicional.
  - Número de Tarjeta.
  - Introduce el nombre que aparece en la Tarjeta.
  - Autoriza mediante Contraseña Dinámica (Token).

Únicamente para las Cuentas que no son Cuenta cargo del servicio de Banca Electrónica, se Borra

muestra la opción de Borra 🕺 con la que podrás eliminar de manera definitiva la Cuenta origen de tu Banca Electrónica. (Recuerda que si eliminas la Cuenta, ya no podrás consultar movimientos, ni efectuar transferencias de la misma). Si no deseas que se aplique la baja de

la Cuenta, solo presiona el link Cancela tu operación y te re-direccionará al apartado de tus Cuentas y tarjetas destino y origen.

Da clic en el siguiente botón \*\* y se desplegará la siguiente barra con la información de

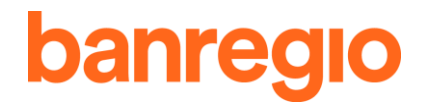

la(s) tarjeta(s) ligada(s) a la Cuenta:

Tipo

Tipo

| Nombre y número | Límites | Bloqueada | Notificaciones    | NIP | Notificaciones    |
|-----------------|---------|-----------|-------------------|-----|-------------------|
|                 |         |           | Alertas generales |     | Datos de Contacto |

- **Tipo:** Muestra si la tarjeta es Titular o Adicional.
- Nombre y Número: Nos muestra el nombre del titular de la tarjeta y los 16 dígitos de la tarjeta.
- Límites (de Tarjetas): Da clic en el siguiente link Edítalo y se mostrará la opción para visualizar los límites actuales y desde aquí, podrás modificar los límites diarios para compras o en retiro de cajeros nacionales e internacionales, si deseas que tu tarjeta vuelva a los límites preestablecidos da clic en el siguiente botón Reestablece los límites recomendados
- Bloqueada: Da clic en el siguiente botón < y elige que tu tarjeta esté Activada/ Bloqueada temporalmente.
- Notificaciones (Alertas Generales): Da clic en el siguiente link Editalo elige los movimientos que deseas que se te notifique.
- NIP: Da clic en el siguiente link Cámbialo digita tu nuevo NIP.
- <u>Modifícalos</u> Notificaciones (Datos de Contacto): Da clic en el siguiente link elige a donde deseas que se te notifique.

Cualquiera de estas modificaciones deberán de confirmarse capturando la Contraseña

Escribe tu token aquí Dinámica (Token) y presiona el botón Guárdalo

Cancela tu operación v te

Guárdalo

Si no deseas que se apliquen los cambios solo presiona el link re-direccionará al apartado de tus Cuentas y tarjetas destino y origen.

Para las Tarjetas, se mostrará el listado con la siguiente información:

- Tarjeta: En esta sección podrás visualizar el número de las tarjetas agregados como
  - origen y destino y el nombre de la tarjeta, así mismo, dando clic sobre este botón podrás visualizar (Número de Cliente, Tipo de Persona, Tipo de Cuenta, Sucursal de Apertura, Límite de Crédito, Fechas de corte y pago, Dirección y teléfono registrados).

Sobre este mismo apartado si das clic sobre el botón 🧲 podrás editar el nombre o nickname de tu tarjeta.

Cambia Permisos por Usuario: Da clic sobre el link Cambia permisos por usuario, podrás seleccionar cuales de tus Usuarios podrán efectuar movimientos sobre esta tarjeta en Banca Electrónica.

Da clic en el siguiente botón \* v se desplegará la siguiente barra con la información de la(s) tarjeta(s) ligada(s) a la Cuenta:

| Nombre y número | Límites | Bloqueada | Notificaciones    | NIP | Notificaciones    |
|-----------------|---------|-----------|-------------------|-----|-------------------|
|                 |         |           | Alertas generales |     | Datos de Contacto |

- **Tipo:** Muestra si la tarjeta es Titular o Adicional.
- Nombre y Número: Nos muestra el nombre del titular de la tarjeta y los 16 dígitos de la tarjeta.
- Límites (de Tarjetas): Da clic en el siguiente link Editalo y se mostrará la opción para visualizar los límites actuales y desde aquí, podrás modificar los límites diarios para compras o en retiro de cajeros nacionales e internacionales, si deseas que tu tarjeta vuelva los límites preestablecidos da clic el siguiente а en link Reestablece los límites recomendados
- Bloqueada: Da clic en el siguiente botón < y elige que tu tarjeta esté Activada/

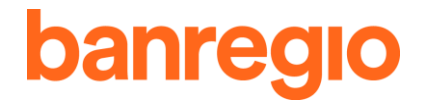

Bloqueada temporalmente.

- Notificaciones (Alertas Generales): Da clic en el link Editalo elige los movimientos que deseas que se te notifique vía correo electrónico o celular.
- NIP: Da clic en el siguiente link Cámbialo digita tu nuevo NIP.
- <u>Modifícalos</u> Notificaciones (Datos de Contacto): Da clic en el siguiente link elige a donde deseas que se te notifique.

Cualquiera de estas modificaciones deberán de confirmarse capturando la Contraseña

Guárdalo Escribe tu token aquí Dinámica (Token) y presiona el botón Guárdalo

Cancela tu operación y te Si no deseas que se apliquen los cambios solo presiona el link re-direccionará al apartado de tus Cuentas y tarjetas destino y origen.

# 11.3.Tu Perfil

En este apartado podrás realizar el cambio de tu Contraseña de acceso a tu Banca Electrónica, así como modificar tus datos de contacto registrados.

# 11.3.1. Cambiar Contraseña

Da clic sobre este apartado para poder cambiar tu Contraseña

Escribe tu contraseña actual Escribe tu contraseña actual Escribe tu contraseña nueva Escribe tu nueva contraseña Confirma tu nueva contraseña Confirma tu nueva contraseña Autoriza mediante Contraseña Dinámica (Token) y presiona el botón Actualízala Actualízala Escribe tu token aquí y listo, el cambio quedó realizado para tus próximos accesos.

# 11.3.2. Datos de Contacto

En este apartado podrás modificar tu correo electrónico y celular, así como seleccionar si deseas que al número de celular registrado se notifique cuando se agreguen Cuentas destino. Modifica y autoriza mediante Contraseña Dinámica (Token) y presiona el botón Guárdalos

Escribe tu token aquí Guardalos

v listo, el registro de datos guedará realizado.

# 11.4.Administración de Usuarios

En este apartado podrás bloquear, otorgar permisos, modificación de datos, etc. de tus Usuarios registrados.

Te mostrará una barra con la siguiente información:

| Nombre |              | Usuario       | Token        | Estatus    | Datos de usuario    | Privilegios             |
|--------|--------------|---------------|--------------|------------|---------------------|-------------------------|
| ٠      | Nombre: Te r | mostrará el r | nombre de la | persona qu | le tiene contratada | a la Banca Electrónica. |

- Usuario: Se mostrará el nombre de Usuario que elegiste para tu Banca Electrónica en Sucursal.
- Token: Mostrará los últimos cuatro dígitos del folio de tu Token

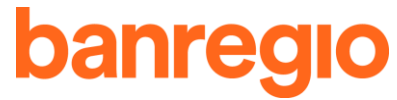

- Estatus: Te mostrará el estado actual en el que se encuentra la Banca Electrónica.
- Datos de Usuario: Da clic en <u>Consulta@</u> y te mostrará todos los datos del Usuario Administrador de Banca Electrónica:
  - Nombre
  - Usuario
  - Folio de Token
  - Correo Electrónico
- Datos de Usuario: Da clic en Usuario. (Usuario Normal)
   Modifícalos // y permitirá realizar el cambio de Contraseña del
- **Privilegios:** En esta opción podrás modificar los permisos para los Usuarios normales, para el caso del Usuario Administrador solo podrás visualizar la información. Solo da clic en

Modifícalos / y selecciona los permisos que desees que pueda efectuar el Usuario (Usuario Normal)

- Autorizar operaciones del menú, para el Usuario seleccionado: Completo o Restringido (Resumen, pagos y administración).
- Selecciona los privilegios que deseas otorgar al Usuario:
  - Consultar resumen, movimientos y estados de cuenta
  - Agregar y borrar Cuentas, tarjetas y empresas
  - Crear operaciones o solicitudes
  - Autorizar operaciones
- Nivel de firma de Usuario
  - Nivel A
- Nivel de firma de Usuario con firma que requiere aprobaciones adicionales.
  - Nivel B
  - Nivel C
- Selecciona las Cuentas y Tarjetas Origen a las que tendrá acceso el Usuario, así como los límites diarios de operación en Banca Electrónica.

Captura tu Contraseña Dinámica (Token) y presiona el botón Actualizar permisos

y listo, los cambios quedan registrados.

Si deseas cancelar el cambio solo presiona el link Cancela tu operación y el sistema te redireccionará al apartado de Administración de Usuarios.

Únicamente para los Usuarios normales (No Administrador) se mostrará la opción de Bórralo × para eliminar el Usuario de tu Banca Electrónica.

# 11.5.Portabilidad de Nómina

En este apartado podrás seleccionar en qué banco deseas recibir tu nómina.

Solicita tu portabilidad de nómina hacia otros bancos.

# 11.5.1. Recibir Nómina con Banregio

#### Paso 1. Llena los datos para solicitar la portabilidad de tu nómina

- Elige qué quieres hacer con tu nómina.
  - Recibir nómina de otro banco en Banregio 📀 Enviar la nómina de Banregio a otro banco

#### Recibir Nómina de otro banco en Banregio, ingresa los siguientes datos:

Banco donde recibes actualmente tu nómina.
 Banco donde recibes actualmente tu nómina

Elige un banco

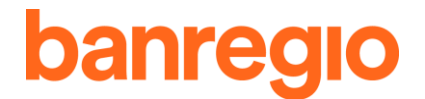

• Cuenta donde recibes actualmente tu nómina.

 CLABE
 Tarjeta de débito

 18 dígitos
 16 dígitos

- Banco donde deseas recibir tu nómina, aparecerá pre escrito Banregio
- En la Cuenta

| Elige una cuenta |  | • |
|------------------|--|---|
|                  |  |   |

Solicita

Presiona el botón Solicita

# Paso 2. Confirmación de Portabilidad de Nómina

El sistema te mostrará la Solicitud de las Transferencias de los Recursos correspondientes a Prestaciones Laborales a través de Banca Electrónica el cual deberás confirmar capturando Escribe tu token aquí

tu Contraseña Dinámica (Token)

Antes de continuar y confirmar la portabilidad, puedes cancelar la operación y/o regresar al

menú de captura de información, solo presiona la opción Cancela tu operación .

#### Paso 3. Recibo

El sistema mostrará el comprobante de tu solicitud y el siguiente aviso:

Te daremos respuesta de la portabilidad por correo electrónico en máximo 10 días hábiles. También puedes consultar el estatus de tu solicitud aquí presionando el botón

Ve el estatus de tu solicitud

En tu comprobante aparecerá la siguiente información:

- Folio de la transacción
- Cuenta actual (Cuenta Ordenante)
- Tu banco actual (Institución Ordenante)
- Cuenta a transferir (Cuenta Receptora)
- Fecha de Nacimiento

Además, te ofrecemos las siguientes opciones:

Imprímelo Da clic sobre este link y podrás imprimir el recibo de tu portabilidad.

**Descarga el PDF** Da clic sobre este link y se descargará el recibo de tu portabilidad en formato PDF.

Ve el estatus de tu solicitud

Te re-direcciona al catálogo de solicitud de portabilidad de nómina en el cual podrás consultar el estatus.

# Consulta de Solicitud de Portabilidad

En esta opción podrás consultar la siguiente información:

| Cómo<br>transferirás la | Fecha de<br>solicitud | Folio | Cuenta donde<br>quieres | Banco donde<br>quieres | Estatus |
|-------------------------|-----------------------|-------|-------------------------|------------------------|---------|
| nómina                  |                       |       | recibir tu nómina       | recibir tu nómina      |         |

- Cómo transferirás la nómina
- Fecha de Solicitud
- Folio de la operación
- Cuenta donde quieres recibir tu nómina
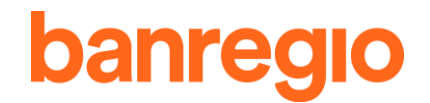

- Banco donde quieres recibir tu nómina
- Estatus de la solicitud

### 11.5.2. Enviar Nómina de Banregio a otros Bancos

### Paso 1. Llena los datos para solicitar la portabilidad de tu nómina

- Elige qué quieres hacer con tu nómina
  - Recibir nómina de otro banco en Banregio O Enviar la nómina de Banregio a otro banco

Enviar la Nómina de Banregio a otro banco, ingresa los siguientes datos:

- En automático se muestra Banregio, como banco donde recibes tu nómina actualmente.
- Cuenta donde recibes actualmente la nómina.
  Cuenta donde recibes actualmente tu nómina

Elige una cuenta

 Cuenta donde quieres recibir tu nómina, puedes capturar alguna de la dos opciones: Cuenta donde quieres recibir tu nómina

| CLABE      |  |
|------------|--|
| 18 dígitos |  |

| Tarjeta de débito |  |
|-------------------|--|
| 16 dígitos        |  |

 Tu fecha de nacimiento, esta aparecerá en automático, si la fecha no es correcta acude a tu sucursal para actualizar la información de tu Cuenta.

Tu fecha de nacimiento

Antes de continuar y solicitar la portabilidad, puedes cancelar la operación y/o regresar al

Cancela tu operación

menú de captura de información, solo presiona la opción

Solicita

para continuar con el paso 2.

### Paso 2. Confirmación de Portabilidad de Nómina

El sistema te mostrará la Solicitud de las Transferencias de los Recursos correspondientes a Prestaciones Laborales a través de Banca Electrónica el cual deberás confirmar capturando Escribe tu token aquí

tu Contraseña Dinámica (Token)

Antes de continuar y confirmar la portabilidad, puedes cancelar la operación y/o regresar al

Confirma

<u>Regresa</u>

menú de captura de información, solo presiona la opción Cancela tu operación .

#### Paso 3. Recibo

Presiona el botón

El sistema mostrará el comprobante de tu solicitud y el siguiente aviso:

Te daremos respuesta de la portabilidad por correo electrónico en máximo 10 días hábiles. También puedes consultar el estatus de tu solicitud aquí presionando el botón

Ve el estatus de tu solicitud

En tu comprobante aparecerá la siguiente información:

- Folio de la transacción
- Cuenta actual (Cuenta Ordenante)
- Tu banco actual (Institución Ordenante)
- Cuenta a transferir (Cuenta Receptora)
- Banco a transferir (Institución Receptora)

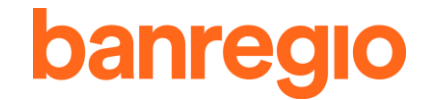

• Fecha de Nacimiento

Además, te ofrecemos las siguientes opciones:

Imprímelo Da clic sobre este link y podrás imprimir el recibo de tu portabilidad.

**Descarga el PDF** Da clic sobre este link y se descargará el recibo de tu portabilidad en formato PDF.

### Ve el estatus de tu solicitud

Te re-direcciona al catálogo de solicitud de portabilidad de nómina en el cual podrás consultar el estatus.

### Consulta de Solicitud de Portabilidad

En esta opción podrás consultar la siguiente información:

| ómo transferirás la |                    |       | Cuenta donde      | Banco donde       |         |          |
|---------------------|--------------------|-------|-------------------|-------------------|---------|----------|
|                     | Fecha de solicitud | Folio | quieres           | quieres           | Estatus | Cancelar |
|                     |                    |       | recibir tu nómina | recibir tu nómina |         |          |

- Cómo transferirás la nómina
- Fecha de solicitud
- Folio de la operación
- Cuenta donde quieres recibir tu nómina
- Banco donde quieres recibir tu nómina
- Estatus de la solicitud
- Cancelar, esta opción se mostrará únicamente si la solicitud aún está pendiente, al presionar esta opción te re-direcciona a que confirmes el formato de cancelación de la transferencia de los recursos correspondientes a Prestaciones Laborales, deberás confirmar con tu Contraseña Dinámica (Token) y presionando el botón Confirma Escribe tu token aquí

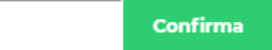

Una vez confirmada la cancelación de transferencia de nómina se mostrará el mensaje de Confirmación de cancelación de Portabilidad en el cual mostrará el folio de cancelación y el aviso de que esta solicitud entrará en vigor en un plazo no mayor a dos días, presiona el

botón Ciérralo para continuar.

## 11.6.Cheque Protegido

En este apartado podrás activar cada uno de tus cheques para que puedan ser cobrados una vez que el servicio se haya contratado primero en Sucursal.

**Pantalla principal Mis Cheques Protegidos:** Podemos visualizar los cheques creados, validar su estatus, eliminarlos o dar de alta uno nuevo.

| Mis | cheques | protegidos |
|-----|---------|------------|
|     | cheques | protegiaoo |

| Cuenta<br>Cuenta Principal - (******* | C011)      | • Che       | nque No.<br>I    | Monto<br>\$ 0.00 | Estatus<br>Todos |
|---------------------------------------|------------|-------------|------------------|------------------|------------------|
| Fecha de alta                         | Cuenta     | Cheque No.  | Monto            | Estatus          | Acción           |
| 13 febrero 2020                       |            | 00000000860 | \$500,000.00 M.N | Sin cobrar       | Eliminar ×       |
| 13 febrero 2020                       |            | 00000000856 | \$200,000.00 M.N | Sin cobrar       | Eliminar. ×      |
| 13 febrero 2020                       | ******0011 | 00000000855 | \$278,400.00 M.N | Sin cobrar       | Eliminar ×       |

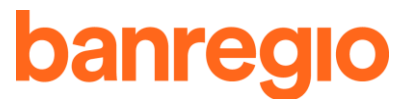

Para facilitar tu búsqueda de movimientos te ofrecemos los siguientes filtros:

• Filtrar por número de Cheque, dando clic en el combo:

| Cheque No. |      |      |
|------------|------|------|
|            | <br> | <br> |
|            |      |      |

Filtrar por Monto, dando clic en el combo: •

| <br>       | <br> | <br> |  |
|------------|------|------|--|
| \$<br>0.00 |      |      |  |

Filtrar por Estatus, dando clic en el combo: ٠

| Estatus |   |  |
|---------|---|--|
| Todos   | • |  |

#### Alta de Cheque

Cuenta

| En la opción de | Alta de cheque | , podemos realizar la alta de cheque solo debemos ingresar la siguiente |
|-----------------|----------------|-------------------------------------------------------------------------|
| información:    |                |                                                                         |

Cuenta

| Cuenta Principal - (******0011) | • |
|---------------------------------|---|

Número de Cheque

| Cheque No.                                         |                     |
|----------------------------------------------------|---------------------|
| 0000000000855                                      |                     |
|                                                    | Monto               |
| Monto                                              |                     |
| \$ 2,006.00                                        |                     |
| eneficiario (Opcional)                             |                     |
| Beneficiario (Opcional)                            |                     |
| 1                                                  |                     |
| Continúa                                           |                     |
| e clic en el botón                                 |                     |
| or último, confirma los datos del Cheque e ingresa | la Contraseña Dinám |

ica (Token).

| cribe tu token aquí |          |
|---------------------|----------|
|                     | Confirma |

Descarga el PDF Da clic sobre este link para descargar tu recibo de alta de cheque en formato PDF a tu equipo u ordenador.

Imprímelo Da clic sobre este link y podrás imprimir tu recibo de tu alta de cheque.

# **Eliminar Cheque Protegido**

Para eliminar un cheque protegido, damos clic en Eliminar 🕫 , en la fila del cheque deseado.

Capturamos la Contraseña Dinámica (Token) y damos clic en Confirma para eliminarlo.

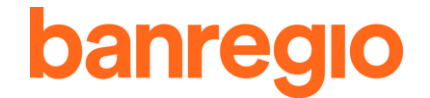

| Escribe tu token aquí |          |
|-----------------------|----------|
|                       | Confirma |

# 11.7.Formatos

En esta sección podrás descargar formatos para poder llevar a cabo los siguientes movimientos:

- Generales
  - Manual de usuario para la banca electrónica
  - Contrato de banca electrónica
  - Aviso Legal y Políticas de protección de Datos
- Consultas
  - <u>Banregio Avanzado</u>
  - Archivo de depósitos avanzado
  - Formato SAP MT940
- Pagos
  - <u>Contratación de cargos recurrentes</u>
  - <u>Cancelación de cargos recurrentes</u>
  - Aclaración de cargos derivados por cargos recurrentes
  - Solicitud de Domiciliación
  - Cancelación de Domiciliación
  - Aclaración de cargos por Domiciliación
- Administración
  - <u>Alta de cuentas Banregio por archivo</u>
  - Alta de cuentas nacionales por archivo
  - Solicitud de Portabilidad de Nómina laborales
  - <u>Cancelación de solicitud de Portabilidad de Nómina laborales</u>

### 11.8.Bitácora de Movimientos

En esta sección podrás encontrar las operaciones y las podrás filtrar mediante la siguiente barra:

| Tipo de operaciones        |   | Rango de fechas       | Rangos de montos       |         |              |
|----------------------------|---|-----------------------|------------------------|---------|--------------|
| Elige un tipo de operación | • | Elige un fecha ini  🛗 | Elige un fecha fin   🇯 | \$ 0.00 | Hasta \$0.00 |
|                            |   |                       |                        |         |              |

- Tipo de Operaciones: Da clic en el combo y elige la opción que estés buscando.
- Rango de Fechas: En los campos elige la fecha más antigua a la fecha más reciente en la cual quieras localizar una operación.
- Rangos de Montos: En los campos introduce los montos con los cuales se efectuaron las operaciones que estás buscando, así te mostraremos un resultado más preciso.

Una vez previamente seleccionado lo anterior te mostrará un resumen con los siguientes encabezados:

| Fecha y hora | Operación | Referencia | Detalle | Usuario |
|--------------|-----------|------------|---------|---------|
|              |           |            |         |         |

- Fecha y Hora: Te mostrará la fecha y hora en la cual se realizó el movimiento.
- Operación: Te dará una descripción sobre cada movimiento realizado.
- **Referencia:** Te mostrará el explorador en el cual se ha tenido movimiento de tu Banca Electrónica.

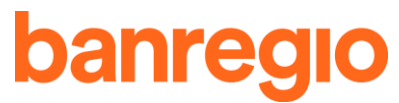

- Detalle: Te mostrará un breve detalle de la operación realizada.
- Usuario: Te mostrará el Usuario de Banca Electrónica que estuvo operando.